# HANDBUCH Digitale Stickmaschine

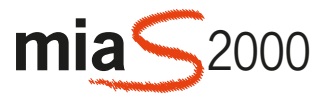

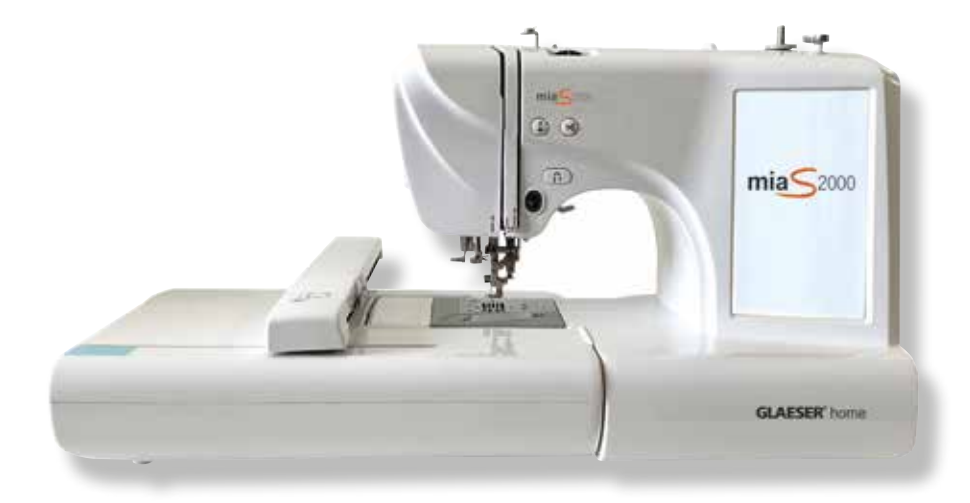

USER MANUAL Digital embroidery machine MANUEL Machine à broder numérique MANUALE Macchina per ricamare digitale MANUAL Máquina de bordar digital

# **GLAESER**<sup>®</sup> home

Weitere Tipps & Infos finden Sie auf der Download-Seite unter: www.glaeser-home.de You can find more tips and information on the download page at www.glaeser-home.de Vous trouverez d'autres conseils et informations sur la page de téléchargement sous : www.glaeser-home.de

Ulteriori suggerimenti e informazioni sono disponibili nella pagina di scaricamento all' indirizzo www.glaeser-home.de Encontrará más consejos e información en la página de descargas en www.glaeser-home.de

# INHALT

| <b>Technische Details</b>   Technical details   Détails techniques<br>Dettagli tecnici   Ficha técnica                                                                                               | 4  |
|----------------------------------------------------------------------------------------------------|----|
| Wichtige Sicherheitshinweise   Important safety instructions<br>Consignes de sécurité importantes   Importanti istruzioni di sicurezza<br>Instrucciones importantes de seguridad                     | 5  |
| Einführung   Introduction   Introduction   Introduzione   Introducción                                                                                                    | 9  |
| <b>Einfädeln der Nadel</b>   Threading the needle   Enfiler l'aiguille<br>Infilare l'ago   Enhebrar la aguja                                                                                         | 11 |
| Installation der Spule und Aufspulen   Installing the bobbin and winding<br>Installation de la bobine et bobinage   Installazione della bobina e avvolgimento<br>Instalación de la bobina y bobinado | 13 |
| Sticken   Embroidery  Broderie   Ricamo   Bordado                                                                                                    | 15 |
| USB Eingang   USB input   Entrée USB   Ingresso USB   Entrada USB                                                                                                    | 23 |
| <b>Fehlerbehebung</b>   Troubleshooting   Dépannage<br>Risoluzione dei problemi   Solución de problemas                                                                                              | 25 |
| Nadeltypen und ihre Verwendung   Needle types and their use<br>Types d'aiguilles et leur utilisation   Tipi di aghi e loro utilizzo<br>Tipos de agujas y su uso                                      | 30 |

# **TECHNISCHE DETAILS**

## TECHNICAL DETAILS | DÉTAILS TECHNIQUES | DETTAGLI TECNICI | FICHA TÉCNICA

| Nähgeschwindigkeit                       |                |
|------------------------------------------|----------------|
| Sewing speed                             |                |
| Vitesse de couture                       | 650 rpm        |
| Velocità di cucitura                     |                |
| Velocidad de costura                     |                |
| Stichumfang                              |                |
| Stitch size                              | 0.4            |
| Circonference du point                   | 0-4mm          |
| Dimensione del punto                     |                |
| Tamano de puntada                        |                |
| Reichweite der Nadel                     |                |
| Portée de l'aiguille                     | 0-7mm          |
| Gamma aghi                               | 0-711111       |
| Gama de aquias                           |                |
| Stichspiegel                             |                |
| Stitch mirror                            |                |
| Miroir à piquer                          | 1              |
| Specchio per punti                       |                |
| Espeio de puntadas                       |                |
| max. Stickbereich                        |                |
| max. embroidery area                     | 100            |
| zone de broderie max.                    | X              |
| area di ricamo massima                   | 230            |
| área máx. de bordado                     | mm             |
| integrierte Stickdesigns                 |                |
| integrated embroidery designs            |                |
| dessins de broderie intégrés             | 96†            |
| Disegni di ricamo integrati              |                |
| Diseños de bordado integrados            |                |
| eingespeicherte Schriften/Figuren/Borten |                |
| Stored fonts/figures/borders             |                |
| polices/figures/bordures enregistrées    | ~              |
| Font/figure/bordi memorizzati            |                |
| Fuentes/figuras/marcos almacenados       |                |
| benutzerdefinierte Muster (USB)          |                |
| customised patterns (USB)                |                |
| modeles personnalises (USB)              | ~              |
| Modelli personalizzati (USB)             |                |
| Patrones personalizados (USB)            |                |
| Muster zoomen, spiegein und drenen       |                |
| Zoom, mirror and rotate patterns         | /              |
| Zoom spossbio a ratazione dai madalli    | v              |
| Zoom, specchio e rotazione dei modelli   |                |
| Austor und Puchstahan kombiniaran        |                |
| Combining patterns and letters           |                |
| Combiner des motifs et des lettres       | 1              |
| Combinare modelli e lettere              |                |
| Combinar patrones y letras               |                |
| Eadenfarbanzeige                         |                |
| Thread colour display                    |                |
| Affichage de la couleur du fil           | √              |
| Visualizzazione del colore del filo      |                |
| Visualización del color del hilo         |                |
| Hintergrundmuster färben                 |                |
| Colouring the background pattern         |                |
| Colorer les motifs d'arrière-plan        | √              |
| Colorare il motivo di sfondo             |                |
| Colorear el patrón de fondo              |                |
| Stick-Fortschritt                        | Echtzeit       |
| Stick progress                           | Real time      |
| Progression de la broderie               | Temps réel     |
| Progressi del bastone                    | In tempo reale |
| Progreso del palo                        | En tiempo real |
| Schneller Vor-/Zurücklauf beim Sticken   |                |
| Fast forward/reverse when embroidering   |                |
| Avance/retour rapide lors de la broderie | √              |
| Avanti/indietro veloce durante il ricamo |                |
| Avance/retroceso rápido al bordar        |                |
| Automatischer Stickausgleich             |                |
| Automatic embroidery equalisation        |                |
| Compensation automatique de la broderie  | √              |
| Equalizzazione automatica del ricamo     |                |
| Ecualización automática del bordado      |                |

| Schnelleinfädler                                                                                                    |                                            |
|----------------------------------------------------------------------------------------------------|--------------------------------------------|
| Quick threader                                                                                                    |                                            |
|                                                                                                    | ,                                          |
| Enflieur rapide                                                                                                    | ~                                          |
| Infilatore rapido                                                                                                    |                                            |
| Enhebrador rápido                                                                                                    |                                            |
| Fadenahschneider                                                                                                    |                                            |
|                                                                                                    |                                            |
| Thread cutter                                                                                                    |                                            |
| Coupe-fil                                                                                                    | $\checkmark$                               |
| Tagliafilo                                                                                                    |                                            |
| Cortador de hilo                                                                                                    |                                            |
|                                                                                                    |                                            |
| Aufspulautomatik                                                                                                    |                                            |
| Automatic rewind                                                                                                    |                                            |
| Enrouleur automatique                                                                                                    | $\checkmark$                               |
| Piavvolgimento automatico                                                                                                    |                                            |
|                                                                                                    |                                            |
| Repoblhado automático                                                                                                    |                                            |
| Nadel Stopp oben bzw. unten halten                                                                                                    |                                            |
| Hold needle stop up or down                                                                                                    |                                            |
| Maintenir l'aiguille stop en haut ou en has                                                                                                    | 1                                          |
| The second stop contract ou consult                                                                                                    | ·                                          |
| Tenere l'arresto dell'ago verso l'alto o verso il basso                                                                                                    |                                            |
| Mantener el tope de la aguja arriba o abajo                                                                                                    |                                            |
| Geschwindigkeitsanpassung                                                                                                    |                                            |
| Sneed adjustment                                                                                                    |                                            |
| Ajustoment de la viterce                                                                                                    |                                            |
| Ajustement de la vitesse                                                                                                    | v                                          |
| Regolazione della velocità                                                                                                    |                                            |
| Ajuste de la velocidad                                                                                                    |                                            |
| Bildschirm                                                                                                    |                                            |
| Constant III                                                                                                    |                                            |
| screen                                                                                                    | 7″100                                      |
| Écran                                                                                                    | Tavah Casaan                               |
| Schermo                                                                                                    | Touch-Screen                               |
| Dentelle                                                                                                    |                                            |
| Pantalla                                                                                                    |                                            |
| Erkennung Bodengewinde                                                                                                    |                                            |
| Detection of floor thread                                                                                                    |                                            |
| Détection du filetage au sol                                                                                                    | ~                                          |
| Bilovamente del filo del navimente                                                                                                    |                                            |
|                                                                                                    |                                            |
| Detección de hilo en el suelo                                                                                                    |                                            |
| Fadenbruch-Erkennung                                                                                                    |                                            |
| Thread breakage detection                                                                                                    |                                            |
| Détection de corre de fi                                                                                                    |                                            |
| Detection de casse de lit                                                                                                    | ~                                          |
| Rilevamento della rottura della filettatura                                                                                                    |                                            |
| Detección de rotura de rosca                                                                                                    |                                            |
| Stickdateiformat                                                                                                    |                                            |
|                                                                                                    |                                            |
| Embroidery file format                                                                                                    |                                            |
| Format de fichier de broderie                                                                                                    | OST DSB                                    |
| Formato del file di ricamo                                                                                                    |                                            |
| Formato de archivo de bordado                                                                                                    |                                            |
|                                                                                                    |                                            |
|                                                                                                    | Unterstutzt bis zu 700                     |
|                                                                                                    | Muster                                     |
|                                                                                                    | Supports up to 700                         |
| Speicherplatz                                                                                                    | pattorns                                   |
| Storage space                                                                                                    | patterns                                   |
| Espace de stockage                                                                                                    | supporte jusqu'à 700                       |
| Lispace de stockage                                                                                                    | échantillons                               |
| Spazio di archiviazione                                                                                                    | Supporta fino a 700                        |
| Espacio de almacenamiento                                                                                                    | campioni                                   |
|                                                                                                    | campioni                                   |
|                                                                                                    | Admite hasta 700                           |
|                                                                                                    | muestras                                   |
| Nählicht                                                                                                    |                                            |
| Souring light                                                                                                    |                                            |
| sewing right                                                                                                    |                                            |
| Lumiere de couture                                                                                                    | 150                                        |
|                                                                                                    | LED                                        |
| Luce per cucire                                                                                                    | LED                                        |
| Luce per cucire<br>Luz de costura                                                                                                    | LED                                        |
| Luce per cucire<br>Luz de costura                                                                                                    | LED                                        |
| Luce per cucire Luz de costura Stromversorgung                                                                                                    | LED                                        |
| Luce per cucire<br>Luz de costura<br>Stromversorgung<br>Power supply                                                                                                    | LED                                        |
| Luce per cucire<br>Luz de costura<br>Stromversorgung<br>Power supply<br>Alimentation électrique                                                                                                    | LED                                        |
| Luce per cucire<br>Luz de costura<br>Stromversorgung<br>Power supply<br>Alimentation électrique<br>Alimentazione                                                                                                    | LED<br>100V-240V<br>50HZ/60HZ              |
| Luce per cucire<br>Luz de costura<br>Stromversorgung<br>Power supply<br>Alimentation électrique<br>Alimentazione<br>Suministra défetriço                                                                                                    | LED<br>100V-240V<br>50HZ/60HZ              |
| Luce per cucire<br>Luz de costura<br>Stromversorgung<br>Power supply<br>Alimentation électrique<br>Alimentazione<br>Suministro eléctrico                                                                                                    | LED<br>100V-240V<br>50HZ/60HZ              |
| Luce per cucire<br>Luz de costura<br>Stromversorgung<br>Power supply<br>Alimentation électrique<br>Alimentazione<br>Suministro eléctrico<br>Strom                                                                                                    | LED<br>100V-240V<br>50HZ/60HZ              |
| Luce per cucire<br>Luz de costura<br>Stromversorgung<br>Power supply<br>Alimentazione<br>Suministro eléctrique<br>Strom<br>Electricity                                                                                                    | LED<br>100V-240V<br>50HZ/60HZ              |
| Luce per cucire<br>Luz de costura<br>Stromversorgung<br>Power supply<br>Alimentation électrique<br>Alimentazione<br>Suministro eléctrico<br>Strom<br>Electricity<br>Électricité                                                                                                | LED<br>100V-240V<br>50HZ/60HZ<br>45W       |
| Luce per cucire<br>Luz de costura<br>Stromversorgung<br>Power supply<br>Alimentation électrique<br>Alimentazione<br>Suministro eléctrico<br>Strom<br>Electricity<br>Électricité<br>Elettricité                                                                                 | LED<br>100V-240V<br>50HZ/60HZ<br>45W       |
| Luce per cucire<br>Luz de costura<br>Stromversorgung<br>Power supply<br>Alimentation électrique<br>Alimentazione<br>Suministro eléctrico<br>Strom<br>Electricity<br>Électricité<br>Electricité<br>Electricité                                                                  | LED<br>100V-240V<br>50HZ/60HZ<br>45W       |
| Luce per cucire<br>Luz de costura<br>Stromversorgung<br>Power supply<br>Alimentation électrique<br>Alimentazione<br>Suministro eléctrico<br>Strom<br>Electricity<br>Electricité<br>Elettricità<br>Electricità                                                                  | LED<br>100V-240V<br>50HZ/60HZ<br>45W       |
| Luce per cucire<br>Luz de costura<br>Stromversorgung<br>Power supply<br>Alimentazione<br>Suministro eléctrico<br>Strom<br>Electricity<br>Electricité<br>Electricité<br>Electricité<br>Electricité<br>Electricité<br>Sprachen                                                   | LED<br>100V-240V<br>50HZ/60HZ<br>45W       |
| Luce per cucire Luz de costura Stromversorgung Power supply Alimentation électrique Alimentazione Suministro eléctrico Strom Electricity Electricité Elettricità Electricida Sprachen Languages                                                                                | LED<br>100V-240V<br>50HZ/60HZ<br>45W       |
| Luce per cucire Luz de costura Stromversorgung Power supply Alimentazione Suministro eléctrico Strom Electricity Electricité Electricité Electricité Electricitdad Sprachen Languages Languages                                                                                | LED<br>100V-240V<br>50HZ/60HZ<br>45W       |
| Luce per cucire Luz de costura Stromversorgung Power supply Alimentation électrique Alimentatione Suministro eléctrico Strom Electricity Electricité Elettricità Elettricità Elettricità Languages Languages Languages                                                         | LED<br>100V-240V<br>50HZ/60HZ<br>45W<br>11 |
| Luce per cucire<br>Luz de costura<br>Stromversorgung<br>Power supply<br>Alimentazione électrique<br>Alimentazione<br>Suministro eléctrico<br>Strom<br>Electricity<br>Électricité<br>Electricité<br>Electricitéa<br>Electricitad<br>Sprachen<br>Languages<br>Langues<br>Langues | LED<br>100V-240V<br>50HZ/60HZ<br>45W<br>11 |

# WICHTIGE SICHERHEITSHINWEISE

## IMPORTANT SAFETY INSTRUCTIONS | CONSIGNES DE SÉCURITÉ IMPORTANTES | IMPORTANTI ISTRUZIONI DI SICUREZZA | INSTRUCCIONES IMPORTANTES DE SEGURIDAD

D Bei Verwendung eines elektrischen Gerätes sollten grundlegende Vorsichtsmaßnahmen einschließlich der Folgenden immer befolgt werden:

Lesen Sie die komplette Anleitung, bevor Sie diese Nähmaschine in Betrieb nehmen.

GEFAHR – Um das Risiko eines Stromschlags zu verringern: Ziehen Sie den Netzstecker nach Gebrauch und vor der Reinigung sofort aus der Steckdose.

WARNUNG – um das Risiko von Verbrennungen, Feuer, Stromschlägen oder Personenschäden zu verringern:

- Die N\u00e4hmaschine ist kein Spielzeug! Es ist erh\u00f6hte Vorsicht angebracht, wenn die N\u00e4hmaschine von Kindern oder in der N\u00e4he von Kindern benutzt wird.
- b. Dieses Gerät kann von Kindern ab 8 Jahren sowie von Personen mit verringerten physischen, sensorischen oder mentalen Fähigkeiten oder Mangel an Erfahrung und Wissen benutzt werden, wenn sie beaufsichtigt oder bezüglich des sicheren Gebrauchs des Gerätes unterwiesen wurden und die daraus resultierenden Gefahren verstehen. Kinder dürfen nicht mit dem Gerät spielen. Reinigung und Wartung dürfen nicht von Kindern ohne Beaufsichtigung durchgeführt werden.
- c. Diese N\u00e4hmaschine darf nur zu dem vorgesehenen, in dieser Bedienungsanleitung beschriebenen Zweck, benutzt werden. Verwenden Sie nur vom Hersteller empfohlenes und in dieser Anleitung behandeltes Zubehör.
- d. Benutzen Sie die N\u00e4hmaschine niemals, wenn Kabel oder Stecker besch\u00e4digt sind, die Maschine nicht ordnungsgem\u00e4\u00e5 für kluioniert, zu Boden gefallen bzw. besch\u00e4digt worden ist oder gar ins Wasser gefallen ist. Bringen Sie in diesen F\u00e4llen die N\u00e4hmaschine zur \u00fcberpr\u00fcfung, Reparatur oder elektronischen bzw. mechanischen Neue\u00fcberpr\u00e4llung zum n\u00e4chstelegenen F\u00e4hmaschine oder Kundendienst.
- e. Benutzen Sie die N\u00e4hmaschine nur, wenn keine L\u00fcftungs\u00f6ffnungen der Maschine und des Fu\u00dfanlassers blockiert sind, und halten Sie diese von Fusseln, Staub- und Stoffr\u00fckst\u00e4nden frei.
- f. Stecken Sie keinesfalls Gegenstände in Öffnungen der N\u00e4hmaschine bzw. lassen Sie diese nicht in das Innere der Maschine hineinfallen.
- g. Benutzen Sie die Nähmaschine nicht im Freien.
- Benutzen Sie die N\u00e4hmaschine dar\u00fcber hinaus nicht an Orten, an denen Treibgasprodukte (Sprays) oder reiner Sauerstoff eingesetzt werden.
- Zum Ausschalten stellen Sie den Netzschalter auf Position "0" und ziehen anschließend den Netzstecker aus der Steckdose.
- j. Ziehen Sie immer am Stecker und keinesfalls am Kabel, wenn Sie die Maschine vom Stromnetz trennen.
- k. Halten Sie die Finger von allen beweglichen Teilen fern. Besondere Vorsicht ist im Bereich der Nähnadel geboten.

- I. Benutzen Sie in jedem Fall die originale Stichplatte. Die Verwendung einer falschen Stichplatte kann zum Bruch der Nadel führen.
- m. Verwenden Sie keine verbogenen Nadeln!
- Nährend des Nähens den Stoff weder aktiv ziehen noch schieben. Dies kann zur Auslenkung der Nadel und dadurch zum Nadelbruch führen.
- Schalten Sie die Maschine aus (Schalterstellung "0"), bevor Sie irgendwelche T\u00e4tigkeiten im Bereich der Nadel wie z.B. Einf\u00e4den, Wechseln der Nadel, Wechseln des N\u00e4hfußes und dergleichen vornehmen.
- p. Ziehen Sie stets den Netzstecker der N\u00e4hmaschine, bevor Sie Abdeckungen entfernen, die Maschine \u00f6ben oder irgendwelche anderen, zur Durchf\u00fchrung durch den Benutzer vorgesehenen und in dieser Bedienungsanleitung genannten Arbeiten vornehmen!
- q. Beachten Sie folgendes, um Verletzungen zu vermeiden:
  - Schalten Sie das Gerät aus oder ziehen Sie den Netzstecker, wenn Sie das Gerät unbeaufsichtigt lassen.
  - Ziehen Sie den Netzstecker, bevor Sie die Wartungsarbeiten durchf
    ühren oder Lampen ersetzen.
- ACHTUNG: Sich bewegende Teile! Um die Gefahr einer Verletzung zu verringern, schalten Sie die Nähmaschine vor der Wartung aus. Schließen Sie die Abdeckung, bevor Sie die Maschine in Betrieb nehmen.

#### BEWAHREN SIE DIESE ANLEITUNG AUF

Dieses Produkt ist für den Gebrauch im Haushalt oder gleichwertigen Gebrauch bestimmt.

Dieses Gerät entspricht der EMC-Richtlinie 2014/30/EU für die elektromagnetische Verträglichkeit.

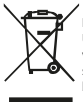

Bitte beachten Sie beim Entsorgen, dass dieses Produkt in Übereinstimmung mit den einschlägigen nationalen Rechtsvorschriften in Bezug auf elektrische/elektronische Produkte sicher recycelt werden muss. Im Zweifelsfall wenden Sie sich bitte an Ihren Händler für Beratungen.

#### ANLEITUNG AUFBEWAHREN

Das Design und die technischen Daten können ohne vorherige Ankündigung geändert werden. E When using an electrical appliance, basic precautions including the following should always be followed:

Read the entire manual before operating this sewing machine.

DANGER - To reduce the risk of electric shock:

Disconnect the power plug from the socket immediately after use and before cleaning.

WARNING – To reduce the risk of burns, fire, electric shock or personal injury:

- The sewing machine is not a toy! Increased caution is required when the sewing machine is used by children or in the vicinity of children.
- b. This appliance can be used by children aged from 8 years and above and persons with reduced physical, sensory or mental capabilities or lack of experience and knowledge if they have been given supervision or instruction concerning use of the appliance in a safe way and understand the hazards involved. Children must not play with the appliance. Cleaning and maintenance must not be carried out by children without supervision.
- c. This sewing machine may only be used for the intended purpose described in these operating instructions. Only use accessories recommended by the manufacturer and described in this manual.
- d. Never use the sewing machine if the cable or plug is damaged, the machine is not working properly, has fallen to the ground or been damaged, or has even fallen into water. In such cases, take the sewing machine to the nearest specialist dealer or customer service centre for inspection, repair or electronic or mechanical readjustment.
- e. Only use the sewing machine when the ventilation openings of the machine and the foot control are not blocked and keep them free of lint, dust and fabric residues.
- f. Never insert objects into the openings of the sewing machine or allow them to fall into the interior of the machine.
- g. Do not use the sewing machine outdoors.
- h. Furthermore, do not use the sewing machine in places where propellant products (sprays) or pure oxygen are used.
- To switch off, set the mains switch to the "0" position and then pull the mains plug out of the socket.
- Always pull on the plug and never on the cable when disconnecting the machine from the mains.
- Keep your fingers away from all moving parts. Take particular care in the area of the sewing needle.
- Always use the original needle plate. Using the wrong needle plate can cause the needle to break.

F Lors de l'utilisation d'un appareil électrique, il convient de toujours prendre les précautions nécessaires suivantes :

Lire l'intégralité des instructions avant d'utiliser cette machine à coudre.

DANGER - Pour réduire le risque d'électrocution :

Débrancher le cordon d'alimentation immédiatement après l'utilisation et avant le nettoyage.

AVERTISSEMENT – Pour réduire les risques de brûlures, d'incendie, d'électrocution ou de blessures :

- Une machine à coudre n'est pas un jouet. Une prudence accrue est recommandée lors de l'utilisation par des enfants ou à proximité de ces derniers.
- b. Cet appareil peut être utilisé par des enfants d'au moins 8 ans, par des personnes aux capacités physiques, sensorielles ou mentales réduites ou manquant d'expérience si celles-ci sont encadrées ou ont reçu des instructions sur l'utilisation de l'appareil en toute sécurité et qu'elles comprennent bien les risques encourus. Les enfants ne doivent pas jouer avec l'appareil. Le nettoyage et l'entretien ne doivent pas être effectués par des enfants sans
- c. N'utiliser cette machine à coudre que pour l'usage prévu décrit dans ce mode d'emploi. N'utiliser que les accessoires recommandés par le fabricant et décrits dans ce manuel d'instruction.
- d. Ne jamais utiliser la machine à coudre si les câbles ou les fiches sont endommagés, si elle ne fonctionne pas correctement, est tombée par terre, a été endommagée, ou bien est tombée dans l'eau. Dans de tels cas, apporter la machine à coudre au revendeur ou au centre de service le plus proche pour qu'elle soit insvectée, réparée ou réajustée électroniquement ou mécaniquement.

- m. Do not use bent needles!
- Do not actively pull or push the fabric while sewing. This can deflect the needle and cause it to break.
- Switch off the machine (switch position "0") before carrying out any work in the area of the needle, e.g. threading, changing the needle, changing the presser foot and the like.
- p. Always unplug the sewing machine from the mains before removing covers, oiling the machine or carrying out any other work intended to be carried out by the user and mentioned in these operating instructions!
- q. Observe the following to avoid injury:
  - Switch off the appliance or pull out the mains plug if you leave the appliance unattended.
  - Disconnect the mains plug before carrying out maintenance work or replacing lamps.
- ATTENTION: Moving parts! To reduce the risk of injury, switch off the sewing machine before carrying out maintenance. Close the cover before operating the machine.

#### KEEP THESE INSTRUCTIONS IN A SAFE PLACE

This product is intended for household or equivalent use. This device complies with the EMC Directive 2014/30/EU for electromagnetic compatibility.

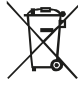

When disposing of this product, please note that it must be recycled safely in accordance with the relevant national legislation relating to electrical/electronic products. If in doubt, please contact your dealer for advice.

#### KEEP INSTRUCTIONS

The design and specifications are subject to change without notice.

- N'utiliser la machine à coudre que si les ouvertures de ventilation de la machine et de la pédale de commande ne sont pas obstrués. Veiller à ce qu'ils soient exempts de peluches, de poussièreset de résidus de tissu.
- f. Ne jamais introduire d'objets dans les ouvertures de la machine à coudre et ne pas les laisser tomber à l'intérieur de celle-ci.
- g. Ne pas utiliser pas la machine à coudre en l'extérieur
- En outre, ne pas utiliser la machine à coudre dans des endroits où des gaz combustibles (sprays) ou de l'oxygène pur sont utilisés.
- Pour éteindre l'appareil, placer l'interrupteur sur la position "0", puis débrancher la fiche de la prise de courant.
- j. Pour débrancher l'appareil de l'alimentation électrique, toujours tirer sur la fiche et jamais sur le cordon.
- Tenir les doigts à l'écart de toutes les pièces mobiles. La zone de l'aiguille à coudre doit faire l'objet d'une attention particulière.
- Utiliser toujours la plaque d'aiguille d'origine. L'utilisation d'une plaque à aiguille incorrecte peut casser l'aiguille.
- m. Ne pas utiliser d'aiguilles tordues.
- n. Ne pas tirer ou pousser activement le tissu lors de la couture. Cela peut entraîner un déplacement de l'aiguille et la casser.
- Eteindre la machine (position "0" de l'interrupteur) avant d'effectuer toute opération dans la zone de l'aiguille, telle que l'enfilage, le changement d'aiguille, le changement de pied-de-biche, etc.
- p. Toujours débrancher la machine à coudre de l'alimentation électrique avant de retirer les couvercles, d'huiler la machine ou d'effectuer toute autre manipulation spécifiées dans ce manuel d'utilisation.

- q. Observer les points suivants pour éviter les blessures :
  - Éteindre l'appareil ou débranche le cordon d'alimentation lors de l'utilisation de l'appareil sans surveillance.
  - Débrancher le cordon d'alimentation avant d'effectuer l'entretien ou de remplacer les lampes.
- PRUDENCE: Pièces mobiles ! Pour réduire le risque de blessure, éteindre la machine à coudre avant de procéder à l'entretien. Fermer le couvercle avant d'utiliser la machine.

#### CONSERVER CE MODE D'EMPLOI

Ce e produit est destiné à un usage domestique ou équivalent. Cet appareil est conforme à la directive CEM 2014/30/UE relative à la compatibilité électromagnétique.

IT Quando si utilizza un apparecchio elettrico, è necessario seguire sempre le precauzioni di base, tra cui le seguenti:

Leggere l'intero manuale prima di utilizzare questa macchina per cucire. PERICOL O - Per ridurre il rischio di scosse elettriche:

PERICOLO - Per ridurre il rischio di scosse elettriche:

Scollegare la spina dalla presa di corrente subito dopo l'uso e prima della pulizia.

AVVERTENZA - Per ridurre il rischio di ustioni, incendi, scosse elettriche o lesioni personali:

- La macchina per cucire non è un giocattolo! È necessaria una maggiore cautela quando la macchina per cucire viene utilizzata da bambini o in prossimità di bambini.
- b. Questo apparecchio può essere utilizzato da bambini a partire dagli 8 anni di età e da persone con ridotte capacità fisiche, esnosriali o mentali o con mancanza di esperienza e conoscenza, a condizione che siano stati sorvegliati o istruiti sull'uso dell'apparecchio in modo sicuro e che ne comprendano i pericoli. I bambini non devono giocare con l'apparecchio. La pulizia e la manutenzione non devono essere eseguite da bambini senza supervisione.
- c. Questa macchina per cucire può essere utilizzata solo per l'uso previsto descritto nelle presenti istruzioni per l'uso. Utilizzare esclusivamente gli accessori raccomandati dal produttore e descritti nel presente manuale.
- d. Non utilizzare mai la macchina per cucire se il cavo o la spina sono danneggiati, se la macchina non funziona correttamente, se è caduta a terra o è stata danneggiata, o addinittura se è caduta in acqua. In questi casi, portare la macchina per cucire al rivenditore specializzato o al centro di assistenza clienti più vicino per un controllo, una riparazione o una regolazione elettronica o meccanica.
- Utilizzare la macchina per cucire solo se le aperture di ventilazione della macchina e del comando a pedale non sono ostruite e tenerle libere da lanugine, polvere e residui di tessuto.
- f. Non inserire mai oggetti nelle aperture della macchina per cucire né lasciarli cadere all'interno della macchina.
- g. Non utilizzare la macchina per cucire all'aperto.
- Inoltre, non utilizzare la macchina per cucire in luoghi in cui vengono utilizzati prodotti propellenti (spray) o ossigeno puro.
- Per spegnere l'apparecchio, posizionare l'interruttore di rete su "0" e quindi estrarre la spina dalla presa di corrente.
- j. Per scollegare l'apparecchio dalla rete elettrica, tirare sempre la spina e mai il cavo.
- Tenere le dita lontane da tutte le parti in movimento. Prestare particolare attenzione all'ago per cucire.
- I. Utilizzare sempre la placca ago originale. L'utilizzo di una placca ago sbagliata può causare la rottura dell'ago.
- m. Non utilizzare aghi piegati!
- n. Non tirare o spingere attivamente il tessuto durante la cucitura. Ciò potrebbe deviare l'ago e causarne la rottura.
- o. Spegnere la macchina (posizione dell'interruttore "0") prima di

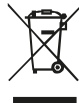

Lors de la mise au rebut, veuillez noter que ce produit doit être recyclé en toute sécurité conformément à la législation nationale applicable en matière de produits électriques/électroniques. En cas de doute, veuillez contacter votre revendeur pour obtenit des conseils.

#### CONSERVER LE MODE D'EMPLOI

La conception et les caractéristiques techniques peuvent être modifiées sans préavis.

eseguire qualsiasi operazione nella zona dell'ago, ad esempio infilare, cambiare l'ago, cambiare il piedino e simili.

- p. Scollegare sempre la macchina per cucire dalla rete elettrica prima di rimuovere i coperchi, di oliare la macchina o di eseguire qualsiasi altro lavoro previsto per l'utente e menzionato nelle presenti istruzioni per l'uso!
- q. Osservare quanto segue per evitare lesioni:
  - · Spegnere l'apparecchio o staccare la spina se lo si lascia incustodito.
- Staccare la spina prima di effettuare lavori di manutenzione o di sostituire le lampade.
- ATTENZIONE: Parti in movimento! Per ridurre il rischio di lesioni, spegnere la macchina per cucire prima di effettuare la manutenzione. Chiudere il coperchio prima di azionare la macchina.

#### CONSERVARE QUESTE ISTRUZIONI IN UN LUOGO SICURO.

Questo prodotto è destinato a un uso domestico o equivalente. Questo dispositivo è conforme alla Direttiva EMC 2014/30/UE per la compatibilità elettromagnetica.

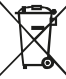

Quando si smaltisce questo prodotto, tenere presente che deve essere riciclato in modo sicuro, in conformità con la legislazione nazionale pertinente in materia di prodotti elettrici/ elettronici. In caso di dubbi, rivolgersi al proprio rivenditore.

#### CONSERVARE LE ISTRUZIONI

Il design e le specifiche sono soggetti a modifiche senza preavviso.

ES Al utilizar un aparato eléctrico, deben seguirse siempre las precauciones básicas que se indican a continuación:

Lea todo el manual antes de utilizar esta máquina de coser.

PELIGRO - Para reducir el riesgo de descarga eléctrica:

Desconecte el enchufe de la toma de corriente inmediatamente después de utilizar la máquina y antes de limpiarla.

ADVERTENCIA - Para reducir el riesgo de quemaduras, incendio, descarga eléctrica o lesiones personales:

- La máquina de coser no es un juguete. Se requiere mayor precaución cuando la máquina de coser es utilizada por niños o en las proximidades de niños.
- b. Este aparato puede ser utilizado por niños a partir de 8 años y por personas con capacidades físicas, sensoriales o mentales reducidas o con falta de experiencia y conocimientos, si han recibido supervisión o instrucciones sobre el uso del aparato de forma segura y comprenden los peligros que conlleva. Los niños no deben jugar con el aparato. La limpieza y el mantenimiento no deben ser realizados por niños sin supervisión.
- c. Esta máquina de coser sólo debe utilizarse para el fin previsto descrito en este manual de instrucciones. Utilice únicamente los accesorios recomendados por el fabricante y descritos en este manual.
- d. No utilice nunca la máquina de coser si el cable o el enchufe están dañados, si la máquina no funciona correctamente, si se ha caído al suelo o se ha dañado, o incluso si se ha caído al agua. En tales casos, lleve la máquina de coser al distribuidor especializado o al centro de atención al cliente más cercano para su inspección, reparación o reajuste electrónico o mecánico.
- Utilice la máquina de coser únicamente cuando las aberturas de ventilación de la máquina y del pedal de mando no estén obstruidas y manténgalas libres de pelusa, polvo y restos de tejido.
- f. Nunca introduzca objetos en las aberturas de la máquina de coser ni permita que caigan al interior de la máquina.
- g. No utilice la máquina de coser al aire libre.
- h. Además, no utilice la máquina de coser en lugares donde se utilicen productos propulsores (aerosoles) u oxígeno puro.
- Para desconectar la máquina, coloque el interruptor de red en la posición "0" y desenchufe la clavija de la toma de corriente.
- j. Tire siempre del enchufe y nunca del cable cuando desconecte la máquina de la red eléctrica.
- Mantenga los dedos alejados de todas las piezas móviles. Tenga especial cuidado en la zona de la aguja de coser.
- Utilice siempre la placa de aguja original. El uso de una placa de aguja incorrecta puede provocar la rotura de la aguja.

- m. No utilice agujas dobladas.
- No tire de la tela ni la empuje mientras cose. Esto puede desviar la aguja y provocar su rotura.
- Desconecte la máquina (posición del interruptor "0") antes de realizar cualquier trabajo en la zona de la aguja, por ejemplo, enhebrar, cambiar la aguja, cambiar el prensatelas y similares.
- p. Desenchufar siempre la máquina de coser de la red eléctrica antes de quitar cubiertas, engrasar la máquina o realizar cualquier otro trabajo previsto para el usuario y mencionado en este manual de instrucciones.
- q. Observe lo siguiente para evitar lesiones:
  - Apague el aparato o desenchúfelo de la red eléctrica si lo deja sin vigilancia.
  - Desconecte el enchufe de la red antes de realizar trabajos de mantenimiento o sustituir lámparas.
- ATENCIÓN: ¡Piezas móviles! Para reducir el riesgo de lesiones, apague la máquina de coser antes de realizar tareas de mantenimiento. Cierre la cubierta antes de utilizar la máquina.

#### GUARDE ESTAS INSTRUCCIONES EN UN LUGAR SEGURO

Este producto está destinado a un uso doméstico o equivalente. Este dispositivo cumple la Directiva CEM 2014/30/UE de compatibilidad electromagnética.

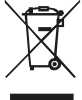

Cuando se deshaga de este producto, tenga en cuenta que debe reciclarse de forma segura de acuerdo con la legislación nacional pertinente relativa a productos eléctricos/electrónicos. En caso de duda, póngase en contacto con su distribuidor para que le asesore.

#### CONSERVE LAS INSTRUCCIONES

El diseño y las especificaciones están sujetos a cambios sin previo aviso.

# **EINFÜHRUNG**

Introduction | Introduction | Introduzione | Introducción

## FRONTANSICHT

## FRONT VIEW | VUE DE FRONT | VISTA ANTERIORE | VISTA FRONTAL

- d e h a. Digitale Bildanzeige Digital image display Affichage numérique des images Visualizzazione dell'immagine digitale Visualización digital de imágenes b. Handrad С Handwheel Volant de commande Volantino Volante c. Spule Bobbin Bobine Robina Robina d. Einstellknopf für die Oberfadenspannung k i Stickeinheit Adjustment knob for the upper thread tension Schneidemesser j. Nähfuß/Stickfuß a. Embroidery unit Cutting knife Presser foot Bouton de réglage de la tension du fil supérieur Pied-de-biche Couteau à découper Unité de broderie Coltello da taglio Piedino premistoffa Manopola di regolazione della tensione del filo Cuchillo de corte Prensatelas superiore Unità di ricamo
  - h. Stickmodul mit Stickrahmen-Erkennung Embroidery module Module de broderie Modulo di ricamo Módulo de bordado
  - i. Einfädelvorrichtung Threading device Dispositif d'enfilage Dispositivo di filettatura Dispositivo de enhebrado
- k. Fußanheber-Hebel Foot lift lever
  - Levier de levage du pied Leva di sollevamento del piede Palanca de elevación de pie

а

## SEITENANSICHT

Placa guía para tensión de bobinado

f. Führungsplatte für Wickelspannung

Guide plate for winding tension

Botón de ajuste de la tensión del hilo superior

Plaque de guidage pour la tension d'enroulement Piastra di guida per la tensione di avvolgimento

## SIDE VIEW | VUE DE CÔTÉ| VISTA LATERALE | VISTA LATERAL

a. USB-Schnittstelle USB interface Interface USB Interfaccia USB Interfaz USB

Unidad de bordado

Crochet guide fil

Gancho de alambre

e. Drahthaken

Wire hook

Gancio a filo

b. Debug-Schnittstelle (bitte nicht benutzen) Debug interface (please do not use) Interface de débogage (à ne pas utiliser) Interfaccia di debug (non utilizzare) Interfaz de depuración (no utilizar)

### c. Ein-/Ausschalter

On/off switch Interrupteur d'alimentation principal Interruttore on/off Interruptor de encendido/apagado

## d. Kabelanschluss für Steckdose Cable connection for socket outlet Connecteur de câble pour alimentation

Collegamento del cavo per la presa di corrente Conexión de cable para toma de corriente

Lüftungsschlitze Ventilation slots Fentes d'aération Fessure di ventilazione Ranuras de ventilación

e

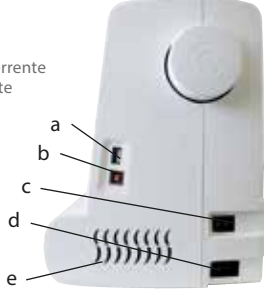

## STICKEINHEIT

## EMBROIDERY UNIT | UNITÉ DE BRODERIE | UNITÀ DI RICAMO | UNIDAD DE BORDADO

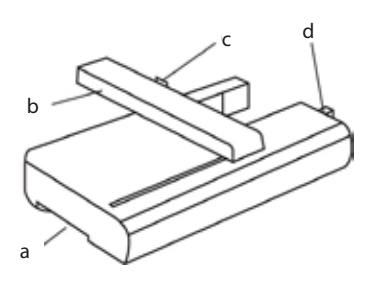

#### a. Entriegelungsgriff der Stickeinheit

Unlocking handle of the embroidery unit Poignée de déverrouillage de l'unité de broderie Maniglia di sblocco dell'unità di ricamo Asa de desbloqueo de la unidad de bordado

- b. Führungsschiene Guide rail Rail de guidage Binario guida Carril guía
- c. Stickrahmen Verbindungsnut Embroidery hoop connecting groove Rainure de connexion du cadre à broder Scanalatura di collegamento del telaio da ricamo Ranura de conexión del bastidor de bordado
- d. Steckdose für die Stickeinheit Socket for the embroidery unit Prise de courant pour l'unité de broderie Presa per l'unità di ricamo Enchufe para la unidad de bordado

## BEDIENTASTEN

CONTROL BUTTONS | BOUTONS DE COMMANDE | PULSANTI DI CONTROLLO | BOTONES DE CONTROL

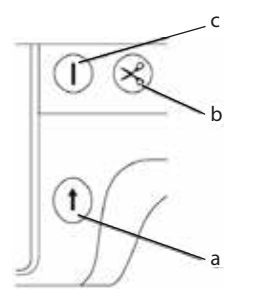

- a. Start-Stop Taste Start-Stop button Bouton marche-arrêt Pulsante Start-Stop Botón Start-Stop
- b. Schneidetaste Cut button Bouton coupe-fil Pulsante di taglio Botón de corte
- c. Positionstaste für die Nadel (hoch/tief) Position button for the needle (up/down) Bouton de position de l'aiguille (haut/bas) Pulsante di posizione dell'ago (su/giù) Botón de posición de la aguja (arriba/abajo)

## **ZUBEHÖR**

10

## ACCESSORIES | ACCESSOIRES | ACCESSORI | ACCESORIOS

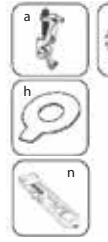

- a Stickfuß | Embroidery foot | Pied broderie | Piedino da ricamo | Pie de bordado
- b Fadenabdeckung | Thread cover | Couvre fil grand/petit | Copertura del filo | Cubrehilos
- c USB-Stick | USB stick | Clé USB | Chiave USB | Memoria USB
- d Schneidemesser | Cutting knife | Coupe-fil | Coltello da taglio | Cuchillo de corte

e Bolzentreiber | Bolt driver | Coupe-boulon | Driver del bullone | Destornillador

- f Nadeln | Needles | Aiguilles | Aghi | Agujas
- g Spulen | Coils | Bobines | Canettes | Bobinas

h Schlüssel | Key | Clé-tournevis | Chiave | Clave

i Pinzette | Tweezers | Pince | Pinzette | Pinzas

Stift | Pen | Stylet | Penna | Pluma

k **Schere |** Scissors | Ciseaux | Forbici | Tijeras

| Band 100x235 | Ribbon | Ruban | Nastro | Cinta

m Band 100x100 | Ribbon | Ruban | Nastro | Cinta

n Verriegelung Stickfuß | Embroidery foot lock | Verrouillage Pied broderie | Blocco del piedino da ricamo | Bloqueo del pie de bordado

## o Reißverschlussnähfuß |

Zip presser foot | Pied de biche fermeture éclair | Piedino per cerniere | Prensatelas para cremallera

p Knopfnähfuß | Button presser foot | Pied de biche boutons | Piedino premistoffa a bottone | Prensatelas para botones

q Verriegelung Nähfuß | Locking sewing foot | Verrouillage Pied couture | Piedino di bloccaggio | Pie prensatelas con bloqueo

# EINFÄDELN DER NADEL

THREADING THE NEEDLE | ENFILER L'AIGUILLE | INFILARE L'AGO | ENHEBRAR LA AGUJA

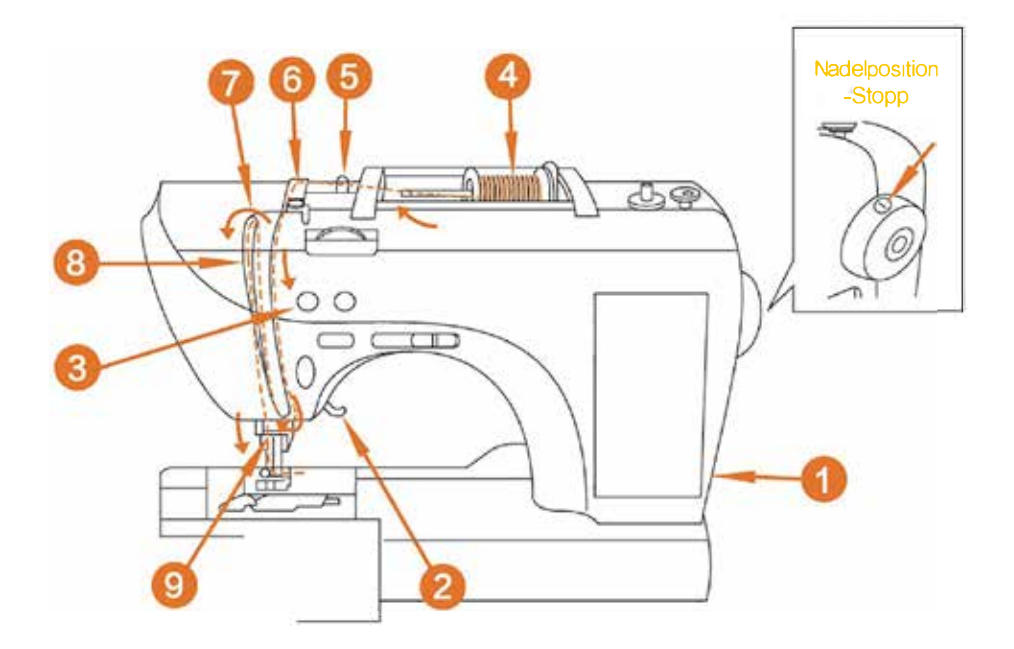

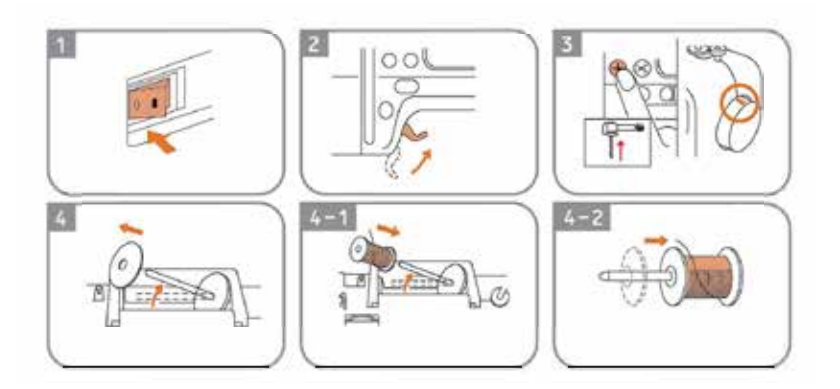

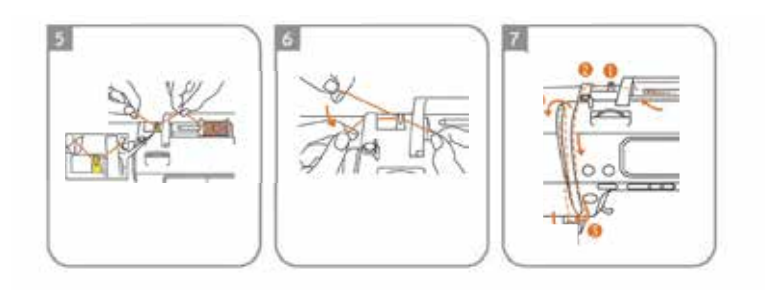

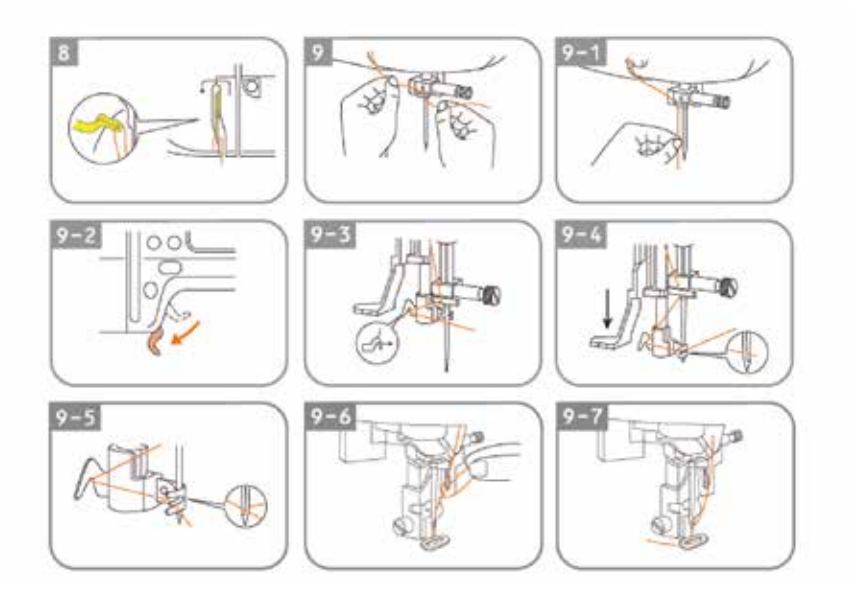

## **INSTALLATION DER SPULE**

INSTALLING THE BOBBIN AND WINDING | INSTALLATION DE LA CANETTE ET BOBINAGE | INSTALLAZIONE DELLA BOBINA E AVVOLGIMENTO | INSTALLACIÓN DE LA BOBINA Y BOBINADO

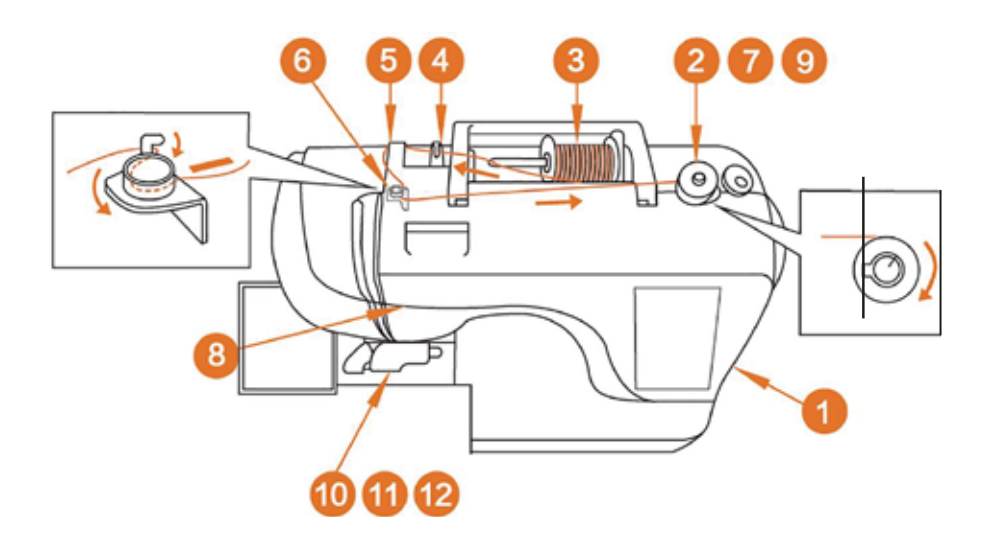

ACHTUNG: Verwenden Sie eine Spule aus dem Originalzubehör oder eine Spule in der selben Größe.

CAUTION: Use a reel from the original accessories or a reel of the same size.

ATTENTION : Utiliser une bobine provenant des accessories d'origine ou une bobine de même taille.

ATTENZIONE: Utilizzare una spolina degli accessori originali o una spolina delle stesse dimensioni.

PRECAUCIÓN: Utilice una bobina de los accesorios originales o una bobina del mismo tamaño.

11,5 mm (7/16 inch)

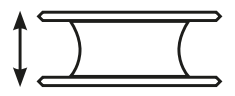

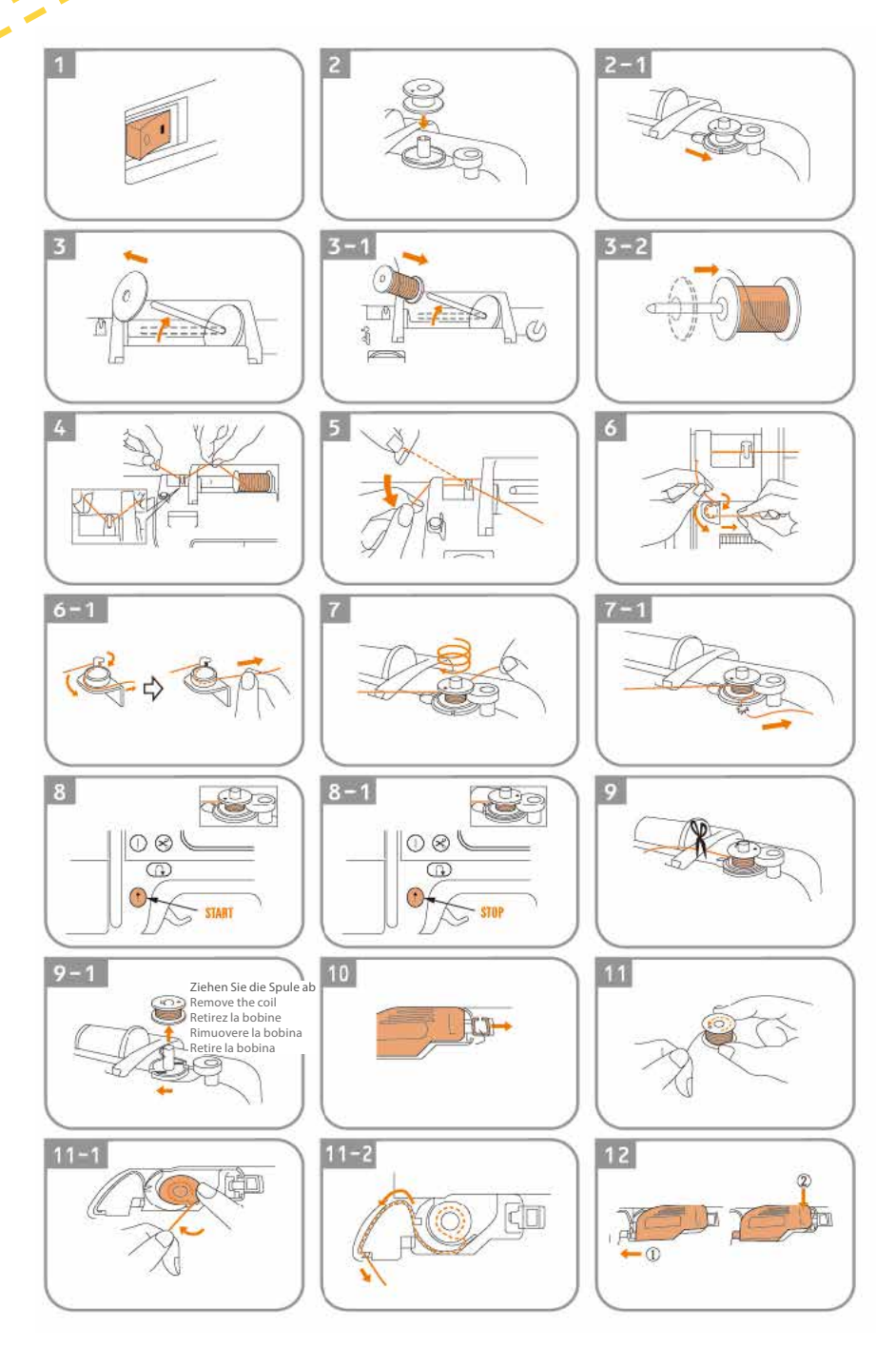

# **STICKEN**

EMBROIDERY| BRODERIE | RICAMO | BORDADO

## 1. VORBEREITUNG ZUM STICKEN

## PREPARATION FOR EMBROIDERY | PRÉPARATION À LA BRODERIE | PREPARAZIONE PER IL RICAMO | PREPARACIÓN PARA EL BORDADO

ACHTUNG: Beim Sticken muss der Stickfuß verwendet werden, sonst funktioniert die Stickoption nicht. Verwenden Sie beim Sticken ein geeignetes Stickgarn. Bitte wählen Sie das Stickgarn, je nach Stoff und Stickmuster aus. Je nach Art des Garns bzw. des Herstellers kann der Stickeffekt variieren.

CAUTION: The embroidery foot must be used when embroidering, otherwise the embroidery option will not work. Use a suitable embroidery thread when embroidering. Please select the embroidery thread according to the fabric and embroidery design. The embroidery effect may vary depending on the type of thread or the manufacturer.

ATTENTION : L'option broderie ne fonctionne qu'avec le pied à broder. Utiliser un fil à broder approprié pour la broderie. Choisir le fil à broder en fonction du tissu et du motif de broderie. L'effet de broderie peut varier en fonction du type de fil ou du fabricant.

ATTENZIONE: per ricamare è necessario utilizzare il piedino da ricamo, altrimenti l'opzione di ricamo non funzionerà. Per il ricamo, utilizzare un filo da ricamo adatto. Selezionare il filo da ricamo in base al tessuto e al disegno del ricamo. L'effetto del ricamo può variare a seconda del tipo di filo o del produttore.

PRECAUCIÓN: Al bordar debe utilizarse el pie para bordar; de lo contrario, la opción de bordado no funcionará. Utilice un hilo de bordar adecuado al bordar. Seleccione el hilo de bordar según el tejido y el diseño del bordado. El efecto del bordado puede variar en función del tipo de hilo o del fabricante.

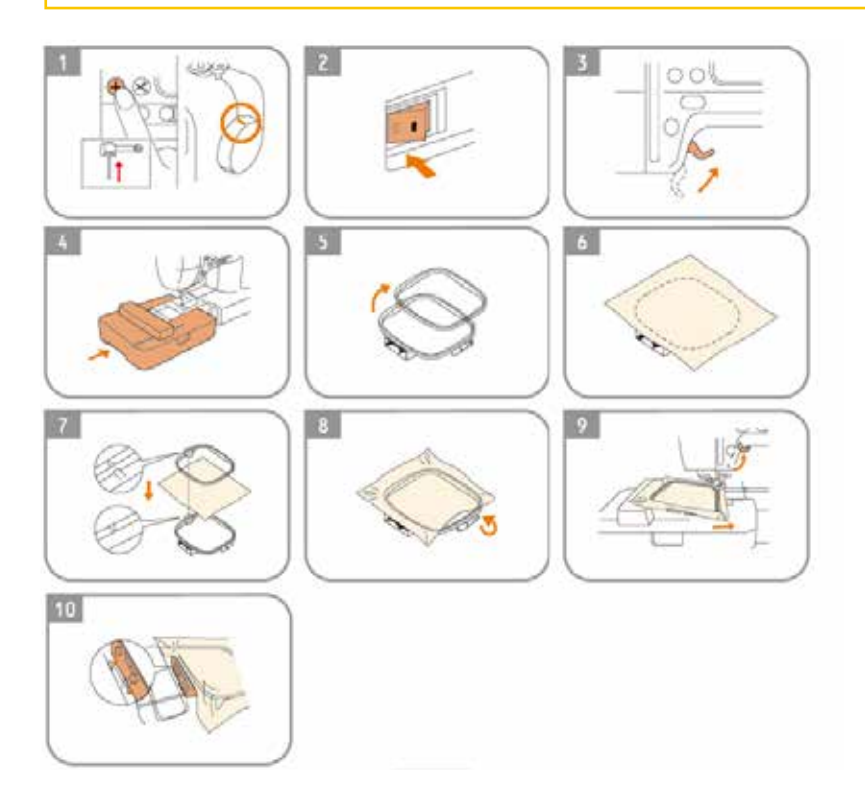

## 2. BEDIENFELD "STICKEN"

"EMBROIDERY" CONTROL PANEL | PANNEAU DE COMMANDE "BRODERIE" | PANNELLO DI CONTROLLO "RICAMO" | PANEL DE CONTROL "BORDADO"

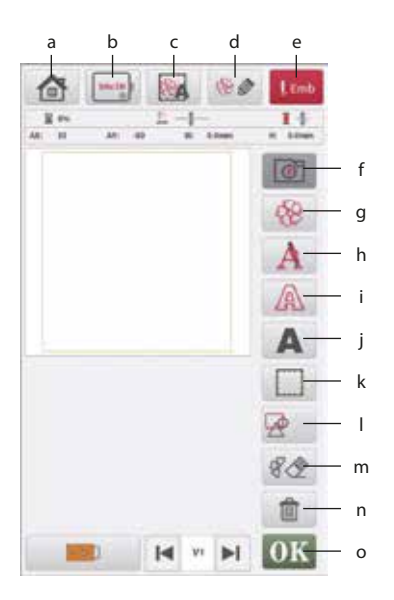

- a Einstellungstaste Setting key Touche de réglage Pulsante impostazioni Botón de configuración
- b Auswahl des Stickrahmens Hoop selection key Sélection du cadre de broderie Selezione del telaio da ricamo Selección del bastidor de bordado
- c Programmierte Stickmuster Programmed embroidery designs Motifs de broderie programmés Disegni di ricamo programmati Diseños de bordado programados
- d Muster bearbeiten Taste Pattern editing key Touche modification du motif Pulsante di modifica del modello Botón Editar patrón
- e Stickvorgang starten Embroidery start Lancer la broderie Avvio del processo di ricamo Iniciar el proceso de bordado

- f Stickmuster-Speicher Pattern storage Mémoire des motifs de broderie Memoria del disegno di ricamo Memoria de diseño de bordado
- g Voreingestellte Stickmuster Built-in embroidery pattern Motif de broderie intégré Schema di ricamo incorporato Patrón de bordado incorporado
- h Ausgefallene Buchstaben Fancy letters Lettres insolites Lettere inusuali Letras inusuales
- i Buchstaben und Zahlen als Outline Hollow letters and numbers Lettres et chiffres creux Lettere e numeri vuoti Letras y números huecos
- j Buchstaben und Symbole Letters and symbols Lettres et symboles Lettere e simboli Lettras y símbolos
- Gruppieren / Gruppierung aufheben Combination key / ungroup key Grouper / dégrouper Raggruppamento / disgruppamento Agrupación / desagrupación
  - Lösch-Taste Delete key Touche effacer Pulsante di cancellazione Botón Suprimir

### n Papierkorb

m

Wastebasket Corbeille à papier Cestino per la carta straccia Papelera

### o Bestätigungstaste

OK key Bouton de confirmation Pulsante di conferma Botón de confirmación

## 3. STICKMUSTER AUSWÄHLEN

## SELECT EMBROIDERY DESIGN | SÉLECTIONNER UN MOTIF DE BRODERIE | SELEZIONARE IL DISEGNO DEL RICAMO | SELECCIONE EL DISEÑO DEL BORDADO

#### 1.

#### Schalten Sie die Maschine ein und öffnen das Stickmenü (folgen Sie den Anweisungen der Maschine).

Turn on the power to enter the main interface of embroidery (operate as the machine guides).

Allumez la machine et ouvrez le menu de broderie (suivez les instructions de la machine).

Accendere la macchina e aprire il menu di ricamo (seguire le istruzioni della macchina).

Encienda la máquina y abra el menú de bordado (siga las instrucciones de la máquina).

### 2

#### Drücken Sie auf "g" um zu den voreingestellten Stickmuster zu gelangen und das Interface von Abbildung 1 aufzurufen.

Click "g" built-in embroidery pattern to enter Figure 1 interface.

Appuyez sur "g" pour accéder aux motifs de broderie prédéfinis et afficher l'interface de la figure 1.

Premere "g" per passare ai disegni di ricamo preimpostati e richiamare l'interfaccia di cui alla figura 1.

Pulse "g" para acceder a los diseños de bordado predefinidos y acceder a la interfaz que se muestra en la figura 1.

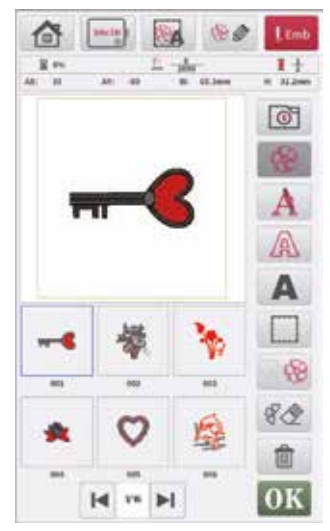

Abbildung 1 | Figure 1 | Illustration 1 | Figura 1 | Figura 1

## 3.

### Drücken Sie auf "d" um ein Muster zu editieren oder "OK" um zu Abbildung 2 zu gelangen. Sie können auch "e" anwählen, um den Stickvorgang direkt zu starten.

Click "d" pattern editing key or OK key to enter Figure 2 interface. Can also click "e" embroidery confirmation key to start embroidery directly.

Appuyez sur "d" pour éditer un motif ou sur "OK" pour passer à la figure 2. Vous pouvez également appuyer sur "e" pour démarrer directement la broderie.

Premere "d" per modificare un disegno o "OK" per passare alla figura 2. È anche possibile selezionare "e" per avviare direttamente il processo di ricamo.

Pulse "d" para editar un diseño o "OK" para ir a la figura 2. También puede seleccionar "e" para iniciar directamente el proceso de bordado.

#### 4.

Der Benutzer kann das ausgewählte Muster nach Bedarf verschieben, drehen, spiegeln, zoomen und die Bearbeitung simulieren. Klicken Sie dann auf "b", um den Rahmen mit der entsprechenden Größe auszuwählen, wie in Abbildung "a" und "b" gezeigt.

The user can translate, rotate, mirror, zoom and simulate editing selected pattern as needed. Then click "b" to select the hoop with appropriate size, as shown in Figure "a" and "b".

L'utilisateur peut déplacer, faire pivoter, refléter, zoomer et simuler l'édition du motif sélectionné selon ses besoins. Cliquez ensuite sur "b" pour sélectionner le cadre avec la taille correspondante, comme le montrent les illustrations "a" et "b".

L'utente può spostare, ruotare, specchiare, zoomare e simulare la modifica del modello selezionato, come richiesto. Cliccare su "b" per selezionare la cornice con le dimensioni corrispondenti, come mostrato nelle figure "a" e "b".

El usuario puede mover, girar, reflejar, ampliar y simular la edición del patrón seleccionado según sus necesidades. A continuación, haga clic en "b" para seleccionar el patrón con el tamaño correspondiente, como se muestra en las figuras "a" y "b".

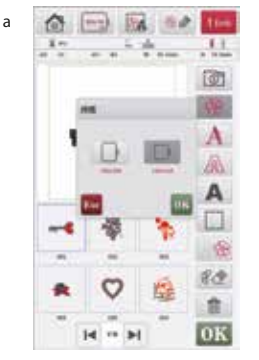

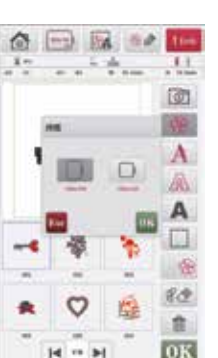

b

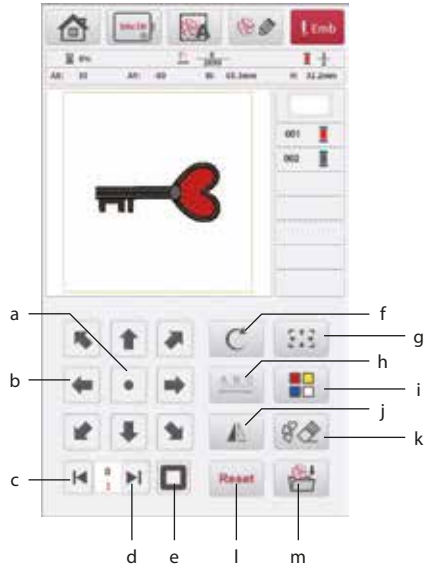

Abbildung 2 | Figure 2 | Illustration 2 | Figura 2 | Figura 2

## a Zentrieren

Centring Centrer Centratura Centrado

b Die Pfeiltasten verschieben das Muster nach oben, unten, links und rechts, oben links, unten rechts, oben rechts und unten rechts.

Translation key is to move patterns up, down, left, right, top left, bottom left, top right and bottom right. Les touches fléchées déplacent le motif vers le haut, le bas, la gauche et la droite, le haut à gauche, le bas à droite, le haut à droite et le bas à droite. I pulsanti freccia spostano il modello in alto, in basso, a sinistra e a destra, in alto a sinistra, in basso a destra, in alto a destra e in basso a destra. Los botones de flecha mueven el patrón arriba, abajo, izquierda y derecha, arriba a la izquierda, abajo a la derecha, arriba a la derecha y abajo a la derecha.

#### c Nächstes Muster

Next pattern Motif suivant Il prossimo modello Patrón siguiente d Nächstes Muster aufrufen und bearbeiten, anklicken und auswählen.

Next pattern is to edit different patterns by clicking and selecting them.

Appeler le modèle suivant et le modifier, cliquer et sélectionner.

Richiamare e modificare il disegno successivo, fare clic e selezionare.

Llame y edite el siguiente diseño, haga clic y seleccione.

e Einzelnes Muster/ mehrere Muster.

Single pattern/Multi patterns. Échantillon unique / plusieurs échantillons. Modello singolo / modelli multipli. Patrón único / patrones múltiples.

#### f Motiv drehen.

Rotate patterns. Faire pivoter le motif. Ruota il motivo. Gira el motivo.

## g Zoomfunktion

Zoom function Fonction zoom Funzione zoom Función zoom

### h Einstellung der Schriftlänge und -weite.

Letter length and width adjustment. Réglage de la longueur et de la largeur des caractères. Impostazione della lunghezza e della larghezza del carattere.

Ajuste de la longitud y anchura de la fuente.

### i Farbbearbeitung

Colour editing Traitement des couleurs Elaborazione del colore Edición del color

Spiegeln

Mirror Miroir Specchio Espejo

## k Auswahl löschen

Delete selection Supprimer la sélection Cancellare la selezione Borrar selección

### l Reset

Reset key. Reset Reset Restablecer

## m Muster speichern

Save pattern Enregistrer un modèle Salva il modello Guardar patrón

#### 5.

Wenn Sie die Bearbeitung beendet haben, drücken Sie auf "e", Stickvorgang starten (siehe "Bedienfeld Sticken"). Sie gelangen auf Abbildung 3. Drücken Sie auf den Startknopf, um den Stickvorgang zu starten.

When all editing process is finished, click "e" embroidery confirmation key to enter Figure 3 interface. Then click embroidery start to embroider.

Lorsque vous avez terminé, appuyez sur "e", démarrer la broderie (voir "Panneau de commande de broderie"). La figure 3 s'affiche. Appuyez sur le bouton de démarrage pour lancer la broderie.

Al termine della modifica, premere "e" per avviare il processo di ricamo (vedere "Pannello di controllo del ricamo"). Appare la Figura 3. Premere il pulsante di avvio per avviare il processo di ricamo.

Cuando haya terminado de aditar, pulse "e" para iniciar el proceso de bordado (véase "Panel de control de bordado"). Aparece la figura 3. Pulse el botón de inicio para iniciar el proceso de bordado.

#### <mark>6.</mark>

## Nach Beendigung des Stickvorgangs, heben Sie den Stickfuß an und entnehmen Sie den Stickrahmen.

After finishing embroidery, lift the presser foot and take out the hoop to finish the embroidery operation

Une fois la broderie terminée, relevez le pied-de-biche et retirez le cadre de broderie.

Al termine del processo di ricamo, sollevare il piedino e rimuovere il cerchio da ricamo.

Una vez finalizado el proceso de bordado, levante el prensatelas y retire el bastidor de bordado.

#### Hat das Motiv mehrere Farben, wird die Maschine automatisch anhalten, wenn sie mit der Farbe abgeschlossen hat und auf einen Fadenwechsel warten.

When the machine embroiders patterns of various colours, it will automatically stop after finishing embroidery of one colour and wait for thread change

Si le motif a plusieurs couleurs, la machine s'arrêtera automatiquement lorsqu'elle en aura fini avec la couleur et attendra un changement de fil.

Se il disegno ha più colori, la macchina si arresta automaticamente quando ha finito il colore e attende il cambio di filo.

Si el diseño tiene varios colores, la máquina se detendrá automáticamente cuando haya terminado con el color y esperará un cambio de hilo.

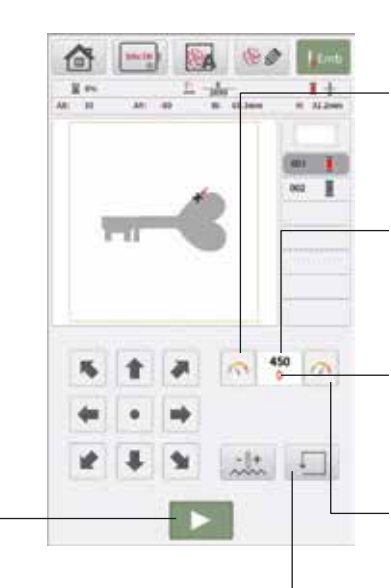

Geschwindigkeit drosseln Reduce speed Réduire la vitesse Ridurre la velocità Reducir la velocidad

## Gesetzte Geschwindigkeit Set speed

Vitesse légale Impostazione della velocità Ajustar velocidad

### Geschwindigkeitszanzeige

Speed display Indicateur de vitesse Visualizzazione della velocità Indicación de velocidad

### Geschwindigkeit steigern

Increase speed Augmenter la vitesse Aumentare la velocità Aumentar la velocidad

### Abbildung 3 | Figure 3 | Illustration 3 | Figura 3 | Figura 3

Stickvorgang starten

Start embroidery process Démarrer le processus de broderie Avvio del processo di ricamo Iniciar el proceso de bordado Stickbereich Embroidery area Zone de broderie Area di ricamo Área de bordado

## 4. SIMULATION DER FARBABSTIMMUNG

SIMULATION OF COLOUR MATCHING | SIMULATION DE LA CORRESPONDANCE DES COULEURS | SIMULAZIONE DELLA CORRISPONDENZA DEI COLORI | SIMULACIÓN DE IGUALACIÓN DE COLORES

#### 1.

#### Klicken Sie auf die Taste für die Farbbearbeitung, um die Oberfläche von Abbildung 4 aufzurufen.

Click colour editing key to enter Figure 4 interface

Cliquez sur le bouton d'édition des couleurs pour afficher l'interface de la figure 4.

Fare clic sul pulsante per la modifica del colore per richiamare l'interfaccia della Figura 4.

Haga clic en el botón de edición del color para acceder a la interfaz de la Figura 4.

#### 2.

Klicken Sie auf die Taste für die Hintergrundfarbe, um die Farbe auszuwählen, und bestätigen Sie mit der Taste OK. Klicken Sie auf Stickgarn 1, 2, 3 oder 4, wählen Sie die geänderte Farbe und bestätigen Sie mit der Taste OK.

Click background colour key to select the colour, and confirm by pressing OK key. Click embroidery thread 1 or 2/3/4, and select the changed colour, and confirm by pressing OK key

Cliquez sur le bouton de la couleur de fond pour sélectionner la couleur et confirmez en appuyant sur le bouton OK. Cliquez sur le fil à broder 1, 2, 3 ou 4, sélectionnez la couleur modifiée et confirmez en appuyant sur le bouton OK.

Fare clic sul pulsante del colore di sfondo per selezionare il colore e confermare con OK. Cliccare sul filo da ricamo 1, 2, 3 o 4, selezionare il colore modificato e confermare con OK.

Haga clic en el botón del color de fondo para seleccionar el color y confirme con OK. Haga clic en el hilo de bordar 1, 2, 3 o 4, seleccione el color modificado y confirme con OK.

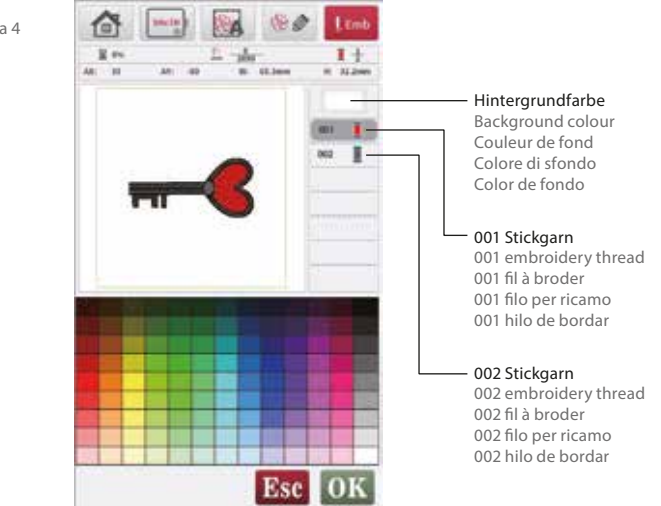

Abbildung 4 | Figure 4 | Illustration 4 | Figura 4 | Figura 4

## 5. BUCHSTABENBEARBEITUNG

## LETTER EDITING | ÉDITION DE LETTRES | REDAZIONE DI LETTERE | EDICIÓN DE CARTAS

#### 1.

#### Drücken Sie das graue "A", Zahlen oder die Taste Symbole um in die Schriftebene, wie in Abbildung 5 zu gelangen.

Click grey "A" , numbers, symbols key to enter the font selection in Figure 5 interface

Appuie sur le "A" gris, les chiffres ou la touche Symboles pour accéder au niveau d'écriture, comme dans la figure 5.

Premete la "A" grigia, i numeri o il pulsante Simboli per accedere al livello dei caratteri, come illustrato nella Figura 5.

Pulse la "A" gris, los números o el botón Símbolos para acceder al nivel de fuente, como se muestra en la Figura 5.

#### 2.

Klicken Sie auf eine der acht Schriftarten, um Buchstaben, Zahlen und Symbole einzufügen. Drücken Sie die Kombinationstaste, um die einzelnen Buchstaben, Zahlen und Symbole kontinuierlich anzuordnen und zu lösen.

Click one of the eight fonts to insert letters, numbers and symbols. Press the combination key to continuously arrange and ungroup, displaying individual letters, numbers, and symbols

Cliquez sur l'une des huit polices pour insérer des lettres, des chiffres et des symboles. Appuyez sur la touche de combinaison pour disposer et détacher en continu les différentes lettres, chiffres et symboles.

Fare clic su uno degli otto font per inserire lettere, numeri e simboli. Premere il pulsante di combinazione per disporre e staccare continuamente le singole lettere, i numeri e i simboli.

Pulse sobre una de las ocho fuentes para insertar letras, números y símbolos. Pulsa el botón de combinación para ordenar y separar continuamente las letras, números y símbolos individuales.

| Abbildung 5   Figure 5  <br>Illustration 5   Figura 5   Figura 5 | 10     | 4        | 3mcl | 3   | 1 |    |    | LEmb           |
|------------------------------------------------------------------|--------|----------|------|-----|---|----|----|----------------|
|                                                                  | H AN   | 8%<br>11 |      | 40  | 1 | 1  | -  | 1.4<br>it blue |
| Sonderzeichen                                                    |        |          |      |     |   |    |    | ABC            |
| Other letters<br>Caractères spéciaux                             |        |          |      |     |   |    |    | ABC            |
| Caracteres especiales                                            |        |          |      |     |   |    |    | ABC            |
| Zahlen und Symbole                                               |        |          |      |     |   |    |    | ABC            |
| Chiffres et symboles<br>Numeri e simboli                         | 1      |          |      |     |   |    |    | ABC            |
| Números y símbolos                                               |        | Ab       | 0    | 1?! |   | Æã |    | ABC            |
| Englisches Alphabet<br>English letters                           |        |          | c    | D   |   | *  | 0  | ABL            |
| Alphabet anglais<br>Alfabeto inglese                             | H<br>O | -        | 9    | R   | 5 | T  | NU | ORBC           |
| Alfabeto inglés                                                  | v.     | w        | ×    | ¥   | z | -  | -  | Esc            |
| Dynamik                                                          | 117    | ŧ        | A-   | a Ç | 4 | 8  | 2  | OK             |
| Dynamique                                                        |        |          |      |     |   |    |    |                |

### Schriftart auswählen

Select font Choisir la police Selezionare il carattere Seleccionar fuente

Dynamic Dynamique Dinamica Dinámica

## Groß- und Kleinbuchstaben

Upper and lower case switch Lettres majuscules et minuscules Lettere maiuscole e minuscole Mayúsculas y minúsculas Klicken Sie auf die OK-Taste oder die Musterbearbeitungstaste, um die Oberfläche von Abbildung 6 zur Bearbeitung aufzurufen. Wählen Sie die passende Rahmengröße und drücken Sie die Stickbestätigungstaste zum Sticken. Wenn Sie keine Muster bearbeiten möchten, drücken Sie einfach die Stickbestätigungstaste zum Sticken.

Click OK key or pattern editing key to enter Figure 6 interface for editing. Select matched hoop size, and press embroidery confirmation key for embroidery. If unnecessary to edit patterns, just press the embroidery confirmation key for embroidery.

Cliquez sur la touche OK ou sur la touche d'édition de motif pour afficher l'interface de la figure 6 pour l'édition. Sélectionnez la taille de cadre appropriée et appuyez sur la touche de confirmation de broderie pour broder. Si vous ne souhaitez pas modifier les motifs, appuyez simplement sur la touche de confirmation de broderie pour broder.

Fare clic sul pulsante OK o sul pulsante di modifica del disegno per richiamare l'interfaccia della Figura 6 per la modifica. Selezionare la dimensione del cerchio appropriata e premere il pulsante di conferma del ricamo per ricamare. Se non si desidera modificare alcun disegno, è sufficiente premere il pulsante di conferma del ricamo per ricamare.

Pulse el botón OK o el botón de edición de diseño para llamar la interfaz de la Figura 6 para su edición. Seleccione el tamaño de bastidor adecuado y pulse el botón de confirmación de bordado para bordar. Si no desea editar ningún diseño, simplemente pulse el botón de confirmación de bordado para bordar.

Abbildung 6 | Figure 6 | Illustration 6 | Figura 6 | Figura 6

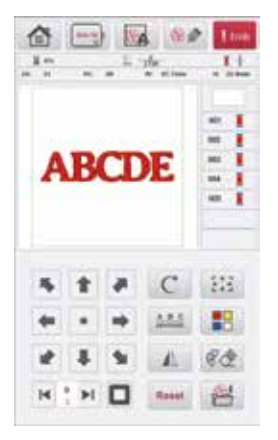

Abbildung 7 | Figure 7 | Illustration 7 | Figura 7 | Figura 7

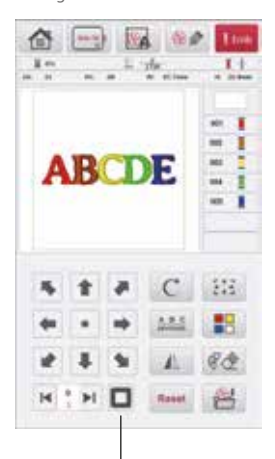

Mehrere Muster Multi patterns Motifs multiples Modelli multipli Patrones múltiples

#### 4.

In Abbildung 7 werden bei mehreren Mustern alle Muster als Ganzes bearbeitet. In Abbildung 8 können Sie ein einzelnes Muster, das vorherige oder das nächste durch Anklicken bearbeiten.

In Figure 7 interface, with multi patterns, all patterns are edited as a whole. In figure 8 interface, can edit single pattern, previous one or next one by clicking.

Dans la figure 7, s'il y a plusieurs motifs, tous les motifs sont édités dans leur ensemble. Dans l'illustration 8, il est possible de modifier un seul motif, le précédent ou le suivant en cliquant dessus.

Nella Figura 7, tutti i modelli vengono modificati nel loro insieme se ci sono più modelli. Nella Figura 8, è possibile modificare un singolo schema, il precedente o il successivo facendo clic su di esso.

En la Figura 7, todos los patrones se editan en conjunto si hay varios patrones. En la Figura 8, puede editar un único patrón, el anterior o el siguiente haciendo clic sobre él.

Abbildung 8 | Figure 8 | Illustration 8 | Figura 8 | Figura 8

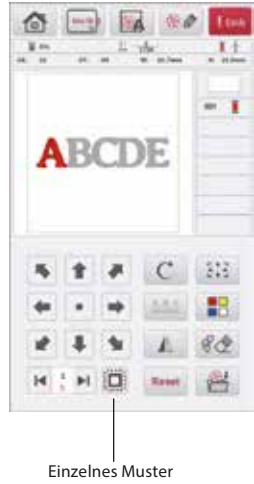

Single pattern Motif unique Modello singolo Patrón único

## **USB-EINGANG**

### USB INPUT | PORT USB | INGRESSO USB | ENTRADA USB

Diese Maschine unterstützt den Import von benutzer-definierten Mustern in den Formaten OST und DSB, so wie einige weitere gängige Formate wie z.B.: PCS, DST, VP3

Benennen Sie die benutzerdefinierten Musterdateien (nur Buchstaben oder Zahlen von 1–9). Die Muster werden im Stammverzeichnis des USB-Datenträgers gespeichert.

This machine supports the import of user-defined patterns in OST and DSB formats, as well as some other common formats such as: PCS, DST, VP3

Name the user-defined pattern files (only letters or numbers from 1–9). The patterns are saved in the root directory of the USB data carrier.

Cette machine supporte l'importation d'échantillons définis en formats OST et DSB, ainsi que quelques autres formats courants comme par ex : PCS, DST, VP3

Nommer les fichiers de modèles définis par l'utilisateur (uniquement des lettres ou des chiffres de 1 à 9). Les échantillons sont enregistrés dans le répertoire principal de la clé USB.

Questa macchina supporta l'importazione di modelli definiti dall'utente nei formati OST e DSB, oltre ad altri formati comuni come: PCS, DST, VP3

Assegnare un nome ai file di pattern definiti dall'utente (solo lettere o numeri da 1 a 9). I modelli vengono salvati nella directory principale del supporto dati USB.

## Esta máquina admite la importación de patrones definidos por el usuario en formatos OST y DSB, así como algunos otros formatos comunes como: PCS, DST, VP3

Asigne un nombre a los archivos de patrones definidos por el usuario (sólo letras o números del 1 al 9). Los patrones se guardan en el directorio raíz del soporte de datos USB.

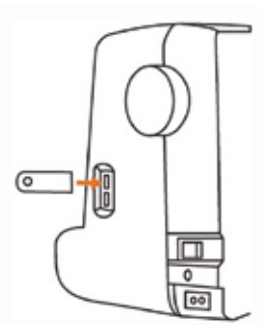

Exportieren Sie die Muster in ein, von der Maschine unterstütztes Format, auf den USB-Stick. Stecken Sie den USB-Stick in den Anschluss - Abbildung 9.

Export the patterns to the USB stick in a format supported by the machine. Insert the USB stick into the port - figure 9.

Exporter les motifs dans un format supporté par la machine sur la clé USB. Insére r la clé USB. Insérer pour cela la clé USB - illustration 9.

Esportare i modelli sulla chiavetta USB in un formato supportato dalla macchina. Inserire la chiavetta USB nella porta - Figura 9.

Exporte los patrones a la memoria USB en un formato compatible con la máquina. Inserte la memoria USB en el puerto - Figura 9.

Abbildung 9 | Figure 9 | Illustration 9 | Figura 9 | Figura 9

Abbildung 10 | Figure 10 | Illustration 10 | Figura 10 | Figura 10

Nach dem Einschalten des Geräts wird die Oberfläche von Abbildung 10 angezeigt. Klicken Sie auf "A", um die Oberfläche von Abbildung 11 aufzurufen. Wählen Sie dann Muster zum Bearbeiten und Sticken aus.

After turning on the machine, the machine will enter figure 10 interface. Click "A" to enter figure 11 interface. Then select patterns for editing and embroidery

Après avoir allumé l'appareil, l'interface de la figure 10 s'affiche. Cliquez sur "A" pour afficher l'interface de la figure 11. Sélectionnez ensuite des motifs à modifier et à broder.

Dopo aver acceso il dispositivo, viene visualizzata l'interfaccia illustrata nella Figura 10. Fare clic su "A" per richiamare l'interfaccia della Figura 11. Selezionare quindi i motivi da modificare e ricamare.

Tras encender el aparato, aparece la interfaz de la Figura 10. Haga clic en "A" para abrir la interfaz de la Figura 11. A continuación, seleccione los patrones para editar y bordar.

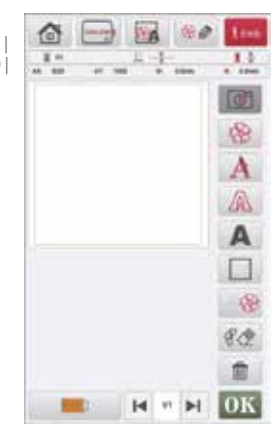

Klicken Sie auf die Einstellungstaste, um die Oberfläche von Abbildung 12 aufzurufen, klicken Sie auf "B", um die Oberfläche von Abbildung 13 aufzurufen, wählen Sie dann ein oder mehrere Muster aus, klicken Sie auf "C", um erfolgreich zu importieren, klicken Sie auf "D".

Click setting key to enter figure 12 interface, click "B" to enter figure 13 interface, then select one or multi patterns, click "C" for importing successfully, click "D".

Cliquez sur la touche de réglage pour accéder à l'interface de la figure 12, cliquez sur "B" pour accéder à l'interface de la figure 13, puis sélectionnez un ou plusieurs motifs, cliquez sur "C" pour que l'importation soit réussie, cliquez sur "D".

Fare clic sul tasto di impostazione per accedere all'interfaccia della figura 12, fare clic su "B" per accedere all'interfaccia della figura 13, quindi selezionare uno o più modelli, fare clic su "C" per eseguire l'importazione, fare clic su "D".

Haga clic en la tecla de configuración para entrar en la interfaz de la figura 12, haga clic en "B" para entrar en la interfaz de la figura 13, a continuación, seleccione uno o varios patrones, haga clic en "C" para importar con éxito, haga clic en "D".

#### 4.

## In Abbildung 14 werden die importierten Muster unter "E" gespeichert.

In figure 14 interface, the imported patterns are saved in "E".

Dans l'interface de la figure 14, les motifs importés sont sauvegardés dans "E".

Nell'interfaccia della figura 14, i modelli importati vengono salvati in "E".

En la interfaz de la figura 14, los patrones importados se guardan en "E".

Aktualisierung der Software Software upgrading Mise à jour du logiciel Aggiornamento del software Actualización de software

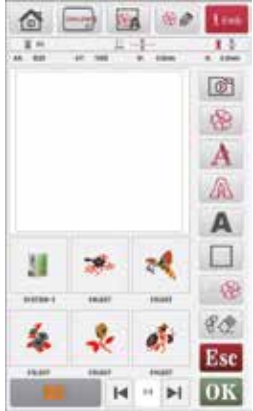

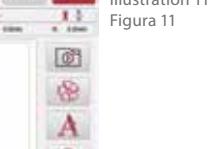

Abbildung 11 | Figure 11 | Illustration 11 | Figura 11 | Figura 11

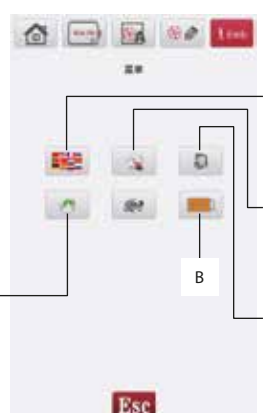

Abbildung 12 | Figure 12 | Illustration 12 | Figura 12 | Figura 12

### Spracheinstellung

Language set Réglage de la langue Impostazione lingua Configuración lingüística

#### **Eingestellte Parameter**

Set parameter Régler les paramètres Impostazione dei parametri Establecer parámetros

#### Aktualisierung der Galerie Gallery upgrading Amélioration de la galerie Aggiornamento della galleria Mejora de la galería

Abbildung 13 | Figure 13 | Illustration 13 | Figura 13 | Figura 13

D

C

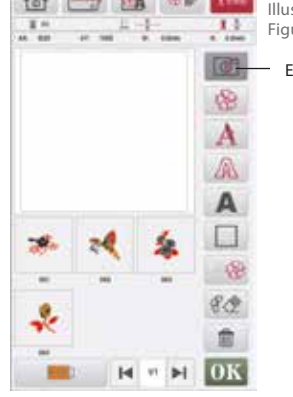

Abbildung 14 | Figure 14 | Illustration 14 | Figura 14 | Figura 14

# **FEHLERBEHEBUNG**

Wenn die Maschine während des Betriebs ausfällt und die Störung nicht von Ihnen behoben werden kann, wenden Sie sich bitte rechtzeitig an den Händler oder die Kundendienstabteilung des Herstellers. Demontieren Sie die Maschine nicht eigenständig – da sonst die Garantie verfällt.

| Nr. |                                                                  |                                                                                                    |                                                                                           |  |  |
|-----|------------------------------------------------------------------|----------------------------------------------------------------------------------------------------|-------------------------------------------------------------------------------------------|--|--|
| 1   | Fadenbruch                                                       | Der Oberfaden wird nicht richtig durchgezogen                                                                                               | Nadel korrekt einfädeln                                                                   |  |  |
|     |                                                                  | Die Nadel-Faden-Spannung ist zu hoch                                                                                                    | Spannung des Oberfadens anpassen                                                          |  |  |
|     |                                                                  | Der Faden ist verknotet                                                                                                    | Verknotetes Teil entfernen und ggf anderen<br>Faden nutzen                                |  |  |
|     |                                                                  | Falsche Abstimmung von Nadel und Faden                                                                                                    | Verwenden Sie eine geeigente Nadel mit<br>passendem Faden                                 |  |  |
|     |                                                                  | Internes Drehschiffchen ist verkratzt und Faden klemmt                                                                                      | Ersetzen Sie es oder wenden Sie sich an den<br>Händler                                    |  |  |
|     |                                                                  | Nadel ist falsch eingesetzt                                                                                                    | Setzen Sie die Nadel korrekt ein                                                          |  |  |
| 2   | Verseilter Faden                                                 | Der Nadelfaden wird nicht richtig durchgeführt                                                                                              | Fädeln Sie die Nadel korrekt ein                                                          |  |  |
|     |                                                                  | Nadelfadenspannung ist zur gering                                                                                                    | Stellen Sie die Oberfadenspannung korrekt ein                                             |  |  |
| 3   | Stiche werden über-                                              | Das Nadelmodell passt nicht                                                                                                    | Verwenden Sie eine passende Nadel                                                         |  |  |
|     | sprungen                                                         | Die Nadel ist verbogen                                                                                                    | Ersetzen Sie die Nadel                                                                    |  |  |
|     |                                                                  | Die Nadel ist nicht korrekt eingesetzt                                                                                                    | Setzen Sie die Nadel korrekt ein                                                          |  |  |
|     |                                                                  | Falsche Abstimmung von Nadel und Faden                                                                                                    | Verwenden Sie passende Nadel und Faden                                                    |  |  |
|     |                                                                  | Die Nadel-Faden-Spannung ist zu hoch                                                                                                    | Passen Sie die Spannung des Oberfadens an                                                 |  |  |
| 4   | Futterpapier wird<br>nicht eingenäht                             | Die Nähnadel wird auf 0 gestellt                                                                                                    | Stellen Sie die passende Länge der Nadel ein                                              |  |  |
|     |                                                                  | Der Transportzahn ist zu niedrig                                                                                                    | Stellen Sie die Transportzahnhöhe entsprechend<br>ein                                     |  |  |
|     |                                                                  | Der Stoff verknotet sich unten                                                                                                    | Stellen Sie die Maschine auf und entfernen Sie<br>den verknoteten Stoff                   |  |  |
| 5   | Die Stickerei ist nicht<br>korrekt, das Muster<br>ist verschoben | Der Stickrahmen hält den Stoff nicht (klemmt<br>nicht richtig)<br>The embroidery hoop does not hold the fabric<br>(does not clamp properly) | Klemmen Sie den Stoff korrekt ein<br>Clamp the fabric correctly                           |  |  |
|     |                                                                  | Unter dem Tuch befinet sich kein Futterpapier                                                                                               | Verwenden Sie beim Sticken Futterpapier                                                   |  |  |
|     |                                                                  | Übergewicht oder Ziehen am Stoff stopp die<br>Bewegung des Stickrahmens                                                                     | Passen Sie die Maße des Rahmens an die Maße des Stoffs an                                 |  |  |
|     |                                                                  | Der Stickrahmen trifft auf externe Gegenstände<br>um die Maschine herum                                                                     | Räumen Sie alle Hindernisse, die den Stickrah-<br>men behindern können, aus dem Weg       |  |  |
|     |                                                                  | Das Fadenende verknotet/verwringt sich um<br>den Nähfuß                                                                                     | Achtung: Schneiden Sie im aktiven Stickprozess<br>die überschüssigen Faden rechtzeitig ab |  |  |

# TROUBLESHOOTING

If the machine breaks down during operation and the fault cannot be rectified by you, please contact the dealer or the manufacturer's customer service department in good time. Do not dismantle the machine yourself - otherwise the warranty will be invalidated.

| Nr. |                                       |                                                                                  |                                                                                      |  |  |
|-----|---------------------------------------|----------------------------------------------------------------------------------|--------------------------------------------------------------------------------------|--|--|
| 1   | Thread breakage                       | The upper thread is not pulled through properly                                  | Thread the needle correctly                                                          |  |  |
|     |                                       | The needle-thread tension is too high                                            | Adjusting the tension of the upper thread                                            |  |  |
|     |                                       | The thread is knotted                                                            | Remove the knotted part and use another thread if necessary                          |  |  |
|     |                                       | Incorrect matching of needle and thread                                          | Use a suitable needle with matching thread                                           |  |  |
|     |                                       | Internal rotary shuttle is scratched and thread is jammed                        | Replace it or contact the dealer                                                     |  |  |
|     |                                       | Needle is inserted incorrectly                                                   | Insert the needle correctly                                                          |  |  |
| 2   | Stranded thread                       | The needle thread is not fed through correctly                                   | Thread the needle correctly                                                          |  |  |
|     |                                       | Needle thread tension is too low                                                 | Set the upper thread tension correctly                                               |  |  |
| 3   | Stitches are skipped                  | The needle model does not fit                                                    | Use a suitable needle                                                                |  |  |
|     |                                       | The needle is bent                                                               | Replace the needle                                                                   |  |  |
|     |                                       | The needle is not inserted correctly                                             | Insert the needle correctly                                                          |  |  |
|     |                                       | Incorrect matching of needle and thread                                          | Use a suitable needle and thread                                                     |  |  |
|     |                                       | The needle-thread tension is too high                                            | Adjust the tension of the upper thread                                               |  |  |
| 4   | Lining paper is not                   | The sewing needle is set to 0                                                    | Set the appropriate length of the needle                                             |  |  |
|     | sewn in                               | The transport tooth is too low                                                   | Set the transport tooth height accordingly                                           |  |  |
|     |                                       | The fabric knots at the bottom                                                   | Set up the machine and remove the knotted fabric                                     |  |  |
| 5   | The embroidery<br>is not correct, the | The embroidery hoop does not hold the fabric (does not clamp properly)           | Clamp the fabric correctly                                                           |  |  |
|     | pattern is shifted                    | There is no lining paper under the cloth                                         | Use lining paper when embroidering                                                   |  |  |
|     |                                       | Excess weight or pulling on the fabric stops the movement of the embroidery hoop | Adjust the dimensions of the frame to the dimensions of the fabric                   |  |  |
|     |                                       | The embroidery hoop hits external objects around the machine                     | Remove any obstacles that could obstruct the embroidery hoop                         |  |  |
|     |                                       | The thread end knots/twists around the presser foot                              | Caution: Cut off the excess thread in good time during the active embroidery process |  |  |

# DÉPANNAGE

Si la machine tombe en panne pendant son fonctionnement et que vous ne pouvez pas remédier à la panne, veuillez vous adresser à temps à votre revendeur ou au service après-vente du fabricant. Ne démontez pas la machine de votre propre chef - sous peine d'annuler la garantie.

| Nr. |                                                 |                                                                                            |                                                                                          |  |  |
|-----|-------------------------------------------------|--------------------------------------------------------------------------------------------|------------------------------------------------------------------------------------------|--|--|
| 1   | Le fil casse                                    | Filet supérieur mal enfilé                                                                 | Enfiler correctement le fil                                                              |  |  |
|     |                                                 | Tension supérieure trop forte                                                              | Réduirela tension du fil supérieur                                                       |  |  |
|     |                                                 | Le fil a un noeud                                                                          | Retirer la partie nouée et utiliser un autre fil si<br>nécessaire                        |  |  |
|     |                                                 | Fil et aiguille non compatibles                                                            | Utiliser une aiguille adapté au fil utilisé                                              |  |  |
|     |                                                 | La navette rotative interne est enrayée et le fil est coincé                               | Remplacer-le ou contacter votre revendeur                                                |  |  |
|     |                                                 | L'aiguille est mal placée                                                                  | Replacer l'aiguille correctement                                                         |  |  |
| 2   | Fil ne glisse pas                               | Le fil est mal enfilé dans l'aiguille                                                      | Ré-enfiler correctement                                                                  |  |  |
|     |                                                 | La tension du fil d'aiguille est trop faible                                               | Augmenter la tension du fil supérieur                                                    |  |  |
| 3   | Des points ont été                              | Le modèle d'aiguille ne convient pas                                                       | Changer l'aiguille en conséquence                                                        |  |  |
|     | sautés                                          | L'aiguille est émoussée ou tordue                                                          | Remplacer l'aiguille                                                                     |  |  |
|     |                                                 | L'aiguille n'est pas correctement insérée                                                  | Placer l'aiguille correctement                                                           |  |  |
|     |                                                 | L'aiguille n'est pas adpatée au fil                                                        | Changer l'aiguille et choisir une aiguille adaptée                                       |  |  |
|     |                                                 | La tension fil-aiguille est trop élevée                                                    | Ajuster la tension du fil supérieur                                                      |  |  |
| 4   | Le papier de dou-<br>blure n'est pas cousu      | L'aiguille à coudre est réglée sur 0                                                       | Régler la longueur appropriée de l'aiguille                                              |  |  |
|     |                                                 | Les dent de transport sont trop basses                                                     | Régler la hauteur des dents de transport en conséquence                                  |  |  |
|     |                                                 | Le tissu frise en bas                                                                      | Installer la machine et retirer le tissu noué                                            |  |  |
| 5   | La broderie n'est pas<br>correcte, le motif est | Le cadre de broderie ne maintient pas le tissu (ne<br>le bloque pas correctement)          | Pincer correctement le tissu                                                             |  |  |
|     | décalé                                          | ll n'y a pas de papier d'emballage sous la toile                                           | Utiliser du papier de doublure pour broderie                                             |  |  |
|     |                                                 | Un poids excessif ou une traction sur le tissu<br>arrête le mouvement du cadre de broderie | Adapter les dimensions du cadre à celles du tissu                                        |  |  |
|     |                                                 | Le cadre de broderie rencontre des objets externes autour de la machine                    | Éliminer tous les obstacles gênant le cadre de broderie                                  |  |  |
|     |                                                 | L'extrémité du fil s'emmêle/se tord autour du<br>pied-de-biche                             | Attention : Couper le fil excédentaire à temps<br>pendant le processus de broderie actif |  |  |

# **RISOLUZIONE DEI PROBLEMI**

Se la macchina si rompe durante il funzionamento e il guasto non può essere eliminato dall'utente, contattare tempestivamente il rivenditore o il servizio clienti del produttore. Non smontare la macchina da soli, per non invalidare la garanzia.

| Nr. |                                           |                                                                                          |                                                                                              |  |  |
|-----|-------------------------------------------|------------------------------------------------------------------------------------------|----------------------------------------------------------------------------------------------|--|--|
| 1   | Rottura della filet-<br>tatura            | Il filo superiore non viene tirato correttamente                                         | Infilare correttamente l'ago                                                                 |  |  |
|     |                                           | La tensione del filo dell'ago è troppo alta                                              | Regolazione della tensione del filo superiore                                                |  |  |
|     |                                           | Il filo è annodato                                                                       | Rimuovere la parte annodata e, se necessario, utilizzare un altro filo                       |  |  |
|     |                                           | Errato abbinamento di ago e filo                                                         | Utilizzare un ago adatto con un filo adatto                                                  |  |  |
|     |                                           | La navette rotative interne est rayée et le fil est coincé                               | Sostituirlo o contattare il rivenditore                                                      |  |  |
|     |                                           | L'ago è stato inserito in modo errato                                                    | Inserire correttamente l'ago                                                                 |  |  |
| 2   | Filo a trefoli                            | Il filo dell'ago non passa correttamente                                                 | Infilare correttamente l'ago                                                                 |  |  |
|     |                                           | La tensione del filo dell'ago è troppo bassa                                             | Impostare correttamente la tensione del filo superiore                                       |  |  |
| 3   | l punti vengono                           | ll modello ad ago non si adatta                                                          | Utilizzare un ago adatto                                                                     |  |  |
|     | saltati                                   | L'ago è piegato                                                                          | Sostituire l'ago                                                                             |  |  |
|     |                                           | L'ago non è inserito correttamente                                                       | Inserire correttamente l'ago                                                                 |  |  |
|     |                                           | Errato abbinamento di ago e filo                                                         | Utilizzare un ago e un filo adatti                                                           |  |  |
|     |                                           | La tensione del filo dell'ago è troppo alta                                              | Regolare la tensione del filo superiore                                                      |  |  |
| 4   | La carta della fodera<br>non è cucita     | L'ago da cucito è impostato su 0                                                         | Impostare la lunghezza adeguata dell'ago                                                     |  |  |
|     |                                           | Il dente di trasporto è troppo basso                                                     | Impostare di conseguenza l'altezza del dente<br>di trasporto                                 |  |  |
|     |                                           | l nodi del tessuto in basso                                                              | Impostare la macchina e rimuovere il tessuto annodato                                        |  |  |
| 5   | ll ricamo non è<br>corretto, il disegno è | Il telaio da ricamo non trattiene il tessuto (non si<br>blocca correttamente)            | Bloccare correttamente il tessuto                                                            |  |  |
|     | spostato                                  | Non c'è carta di rivestimento sotto il panno                                             | Utilizzare la carta da ricamo quando si ricama                                               |  |  |
|     |                                           | L'eccesso di peso o di trazione sul tessuto blocca<br>il movimento del telaio da ricamo. | Adattare le dimensioni del telaio alle dimensioni del tessuto                                |  |  |
|     |                                           | Il cerchio da ricamo urta gli oggetti esterni<br>intorno alla macchina                   | Rimuovere qualsiasi ostacolo che possa ostruire il telaio da ricamo                          |  |  |
|     |                                           | L'estremità del filo si annoda/si attorciglia intor-<br>no al piedino premistoffa        | Attenzione: tagliare tempestivamente il filo in eccesso durante il processo di ricamo attivo |  |  |

# SOLUCIÓN DE PROBLEMAS

Si la máquina se avería durante el funcionamiento y usted no puede solucionar la avería, póngase en contacto a tiempo con el distribuidor o con el servicio de atención al cliente del fabricante. No desmonte la máquina usted mismo, de lo contrario la garantía quedará invalidada.

| Nr. |                                         |                                                                                              |                                                                                     |  |  |
|-----|-----------------------------------------|----------------------------------------------------------------------------------------------|-------------------------------------------------------------------------------------|--|--|
| 1   | Rotura de hilo                          | El hilo superior no pasa correctamente                                                       | Enhebrar correctamente la aguja                                                     |  |  |
|     |                                         | La tensión del hilo de la aguja es demasiado alta                                            | Ajuste de la tensión del hilo superior                                              |  |  |
|     |                                         | El hilo está anudado                                                                         | Retire la parte anudada y utilice otro hilo si es necesario                         |  |  |
|     |                                         | Combinación incorrecta de aguja e hilo                                                       | Utilice una aguja adecuada con el hilo adecuado                                     |  |  |
|     |                                         | La lanzadera rotativa interna está rayada y el<br>hilo se atasca                             | Sustitúyalo o póngase en contacto con el distribuidor                               |  |  |
|     |                                         | La aguja está mal insertada                                                                  | Inserte la aguja correctamente                                                      |  |  |
| 2   | Hilo trenzado                           | El hilo de la aguja no pasa correctamente                                                    | Enhebrar correctamente la aguja                                                     |  |  |
|     |                                         | La tensión del hilo de la aguja es demasiado baja                                            | Ajustar correctamente la tensión del hilo<br>superior                               |  |  |
| 3   | Se saltan puntadas                      | El modelo de aguja no encaja                                                                 | Utilice una aguja adecuada                                                          |  |  |
|     |                                         | La aguja está doblada                                                                        | Sustituir la aguja                                                                  |  |  |
|     |                                         | La aguja no está insertada correctamente                                                     | Inserte la aguja correctamente                                                      |  |  |
|     |                                         | Combinación incorrecta de aguja e hilo                                                       | Utilice una aguja e hilo adecuados                                                  |  |  |
|     |                                         | La tensión del hilo de la aguja es demasiado alta                                            | Ajustar la tensión del hilo superior                                                |  |  |
| 4   | El forro no se cose                     | La aguja de coser está en 0                                                                  | Ajuste la longitud adecuada de la aguja                                             |  |  |
|     |                                         | El diente del transportador es demasiado bajo                                                | Ajuste la altura del diente del transportor<br>correspondiente                      |  |  |
|     |                                         | La tela se anuda en la parte inferior                                                        | Poner la máquina en marcha y retirar el tejido anudado                              |  |  |
| 5   | El bordado no es<br>correcto, el patrón | El bastidor de bordado no sujeta la tela (no se sujeta correctamente)                        | Sujete la tela correctamente                                                        |  |  |
|     | está desplazado                         | No hay papel de forro debajo de la tela                                                      | Utilice papel de forro al bordar                                                    |  |  |
|     |                                         | El exceso de peso o los tirones de la tela detienen<br>el movimiento del bastidor de bordado | Ajuste las dimensiones del marco a las dimensio-<br>nes del tejido                  |  |  |
|     |                                         | El bastidor de bordado golpea objetos externos alrededor de la máquina                       | Retire cualquier obstáculo que pueda obstruir el bastidor de bordado                |  |  |
|     |                                         | El extremo del hilo se anuda/tuerce alrededor del prensatelas                                | Atención: Corte el hilo sobrante a tiempo duran-<br>te el proceso de bordado activo |  |  |

## NADELTYPEN UND IHRE VERWENDUNG

## NEEDLE TYPES AND THEIR USE | TYPES D'AIGUILLES ET LEUR UTILISATION | TIPI DI AGHI E LORO UTILIZZO | TIPOS DE AGUJAS Y SU USO

| STOFFART/ANV<br>FABRIC TYPE/AP                                                                                                    | VENDUNG<br>PLICATION                                                                                         | FADEN   THREAD                                                                                                    | FIL   IL FILO   HILO | NADELSTÄRKE<br>NEEDLE SIZE                                                                                                    |  |
|----------------------------------------------------------------------------------------------------|----------------------------------------------------------------------------------------------------|----------------------------------------------------------------------------------------------------|----------------------|----------------------------------------------------------------------------------------------------|--|
| TIPO DE TISSU/APPLICATION<br>TIPO DI TESSUTO/APPLICAZIONE<br>TIPO DE TEJIDO/APLICACIÓN                                                                                                    |                                                                                                    |                                                                                                    |                      | TAILLE DES AIGUILLES<br>DIMENSIONE DELL'AGO<br>TAMAÑO DE LA AGUIA                                                                                                    |  |
|                                                                                                    | Grober Stoff<br>Coarse fabric<br>Tissu lourd<br>Tessuto grossolano<br>Tejido grueso                          | <b>Baumwollgarn</b><br>Cotton yarn<br>Fil de coton<br>Filato di cotone<br>Hilo de algodón                                                            | 60.90                |                                                                                                    |  |
| Mittelschwere Stoffe<br>Medium-weight fabrics<br>Tissus de poids moyen<br>Tessuti di peso medio<br>Tejidos de peso medio                                                                                      | <b>Taft</b><br>Taffeta<br>Taffetas<br>Taffetà<br>Tafetán                                                     | Synthetisches Garn  <br>Synthetic yarn  <br>Fil synthétique   Filato<br>sintetico   Hilo sintético                                                   | 00-00                | 75/11-90/14                                                                                                    |  |
|                                                                                                    | Flannel, Gabardine<br>Flannel, gabardine<br>Flanelle, gabardine<br>Flanella, gabardine<br>Franela, gabardina | <b>Seidengarn</b>   Silk yarn  <br>Fil de soie   Filato di seta  <br>Hilo de seda                                                                    | 50                   |                                                                                                    |  |
| Dünne Stoffe                                                                                                    | Linon                                                                                                    | Baumwollgarn<br>Cotton yarn<br>Fil de coton<br>Filato di cotone<br>Hilo de algodón                                                                   | 60-80                |                                                                                                    |  |
| Thin fabrics<br>Tissus fins<br>Tessuti sottili<br>Tejidos finos                                                                                                    | Georgette                                                                                                    | Synthetisches Garn  <br>Synthetic yarn  <br>Fil synthétique   Filato<br>sintetico   Hilo sintético                                                   |                      | 65/9-75/11                                                                                                    |  |
|                                                                                                    | Challis, Satin                                                                                               | Seidengarn   Silk yarn  <br>Fil de soie   Filato di seta  <br>Hilo de seda                                                                           | 50                   |                                                                                                    |  |
| Dista for #e                                                                                                    | Jeansstoff<br>Denim<br>Tissu en jean<br>Denim<br>Vaqueros                                                    | Baumwollgarn<br>Cotton yarn<br>Fil de coton<br>Filato di cotone<br>Hilo de algodón                                                                   | 30-50                |                                                                                                    |  |
| Dicke Stoffe<br>Thick fabrics<br>Tissus épais<br>Tessuti spessi<br>Tejidos gruesos                                                                                                    | Kord<br>Cord<br>Velour<br>Cordon<br>Cordón                                                                   | Synthetisches Garn  <br>Synthetic yarn  <br>Fil synthétique   Filato<br>sintetico   Hilo sintético                                                   | 50-60                | 90/14 - 100/16                                                                                                    |  |
|                                                                                                    | Tweed                                                                                                    | Seidengarn   Silk yarn  <br>Fil de soie   Filato di seta  <br>Hilo de seda                                                                           |                      |                                                                                                    |  |
| Stretch-Stoffe<br>Stretch fabrics<br>Tissus stretch<br>Tessuti elasticizzati<br>Tejidos elásticos                                                                                                    | Jersey<br>Trikot<br>Trikot<br>Maille                                                                         | Garne für Stretchstoffe<br>Yarns for stretch fabrics<br>Fils pour tissus stretch<br>Filati per tessuti elasticizzati<br>Hilos para tejidos elásticos | 50-60                | Goldfarbene Nadel mit Kugelspitze<br>Gold-coloured needle with ball point<br>Aiguille dorée à pointe boule<br>Ago color oro con punta a sfera<br>Aguja dorada con punta de bola<br>75/11 -90/14 |  |
| Leicht ausfransende Stoffe                                                                                                    |                                                                                                    | Baumwollgarn<br>Cotton yarn<br>Fil de coton<br>Filato di cotone<br>Hilo de algodón                                                                   | 50-80                |                                                                                                    |  |
| Tissus s'efflochant facilement<br>Tessuti che si sfilacciano facilm<br>Tejidos que se deshilachan con                                                                                                    | ente<br>facilidad                                                                                            | Synthetisches Garn  <br>Synthetic yarn  <br>Fil synthétique   Filato<br>sintético   Hilo sintético                                                   |                      | 65/9-90/14                                                                                                    |  |
|                                                                                                    |                                                                                                    | Seidengarn   Silk yarn  <br>Fil de soie   Filato di seta  <br>Hilo de seda                                                                           | 50                   |                                                                                                    |  |
| Zum Nähen auf der Stoffoberseite<br>For sewing on the top side of the fabric<br>Pour coudre sur le dessus du tissu<br>Per cucire sul lato superiore del tessuto<br>Para coser en la parte superior de la tela |                                                                                                    | Synthetisches Garn  <br>Synthetic yarn  <br>Fil synthétique   Filato<br>sintetico   Hilo sintético                                                   | 50-60                | 90/14-100/16                                                                                                    |  |
|                                                                                                    |                                                                                                    | Seidengarn   Silk yarn  <br>Fil de soie   Filato di seta  <br>Hilo de seda                                                                           | 00-06                | 90/14-100/16                                                                                                    |  |

#### Hinweis: Ab Nadelstärke 70 bitte KEINEN Nadeleinfädler benutzen!

Note: From needle size 70, please DO NOT use a needle threader! Remarque : A partir d'une taille d'aiguille de 70, NE PAS utiliser d'enfileur! Nota: a partire dalla misura 70 dell'ago, NON utilizzare l'infila ago! Nota: A partir del tamaño de aguja 70, NO utilice un enhebrador de agujas.

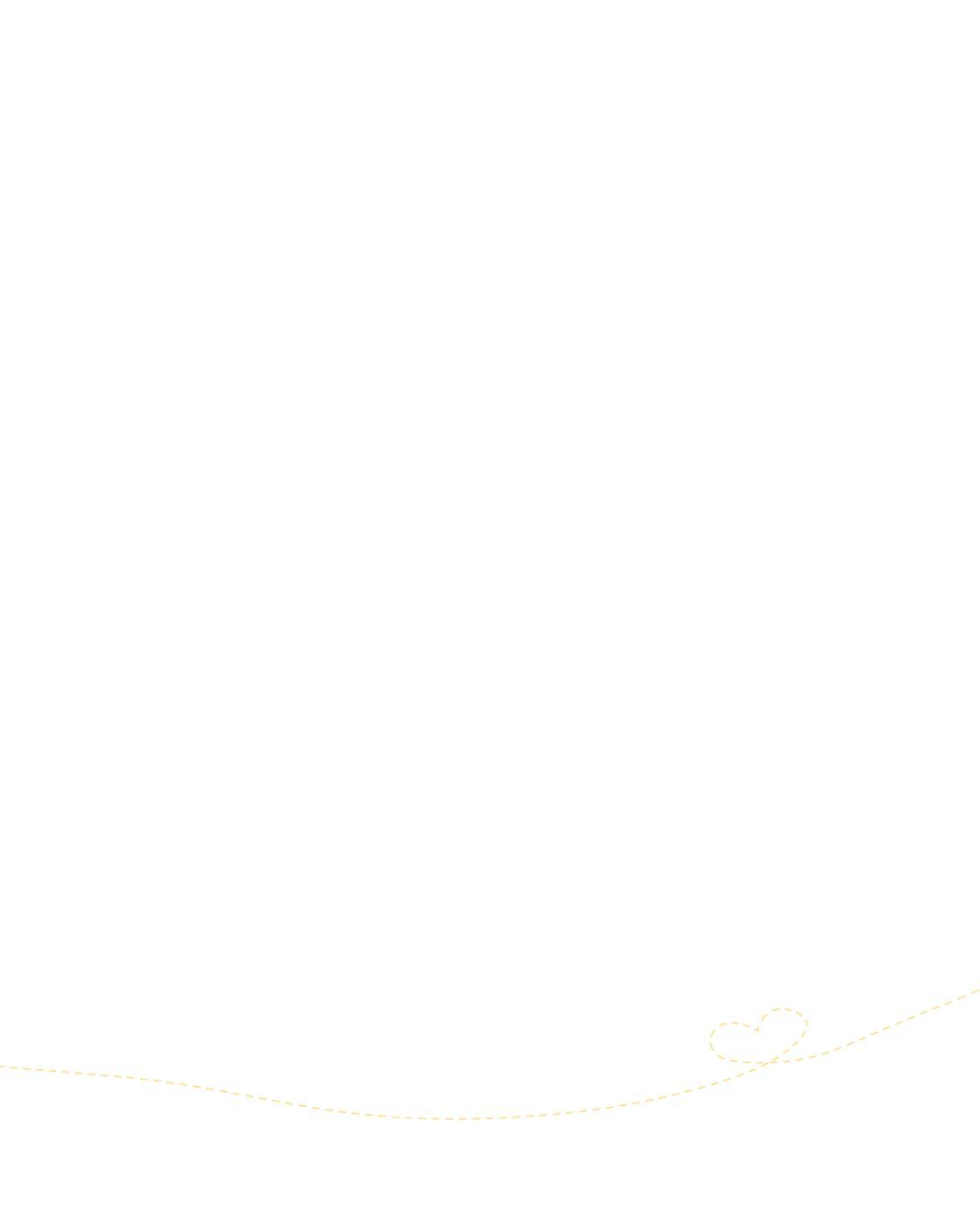

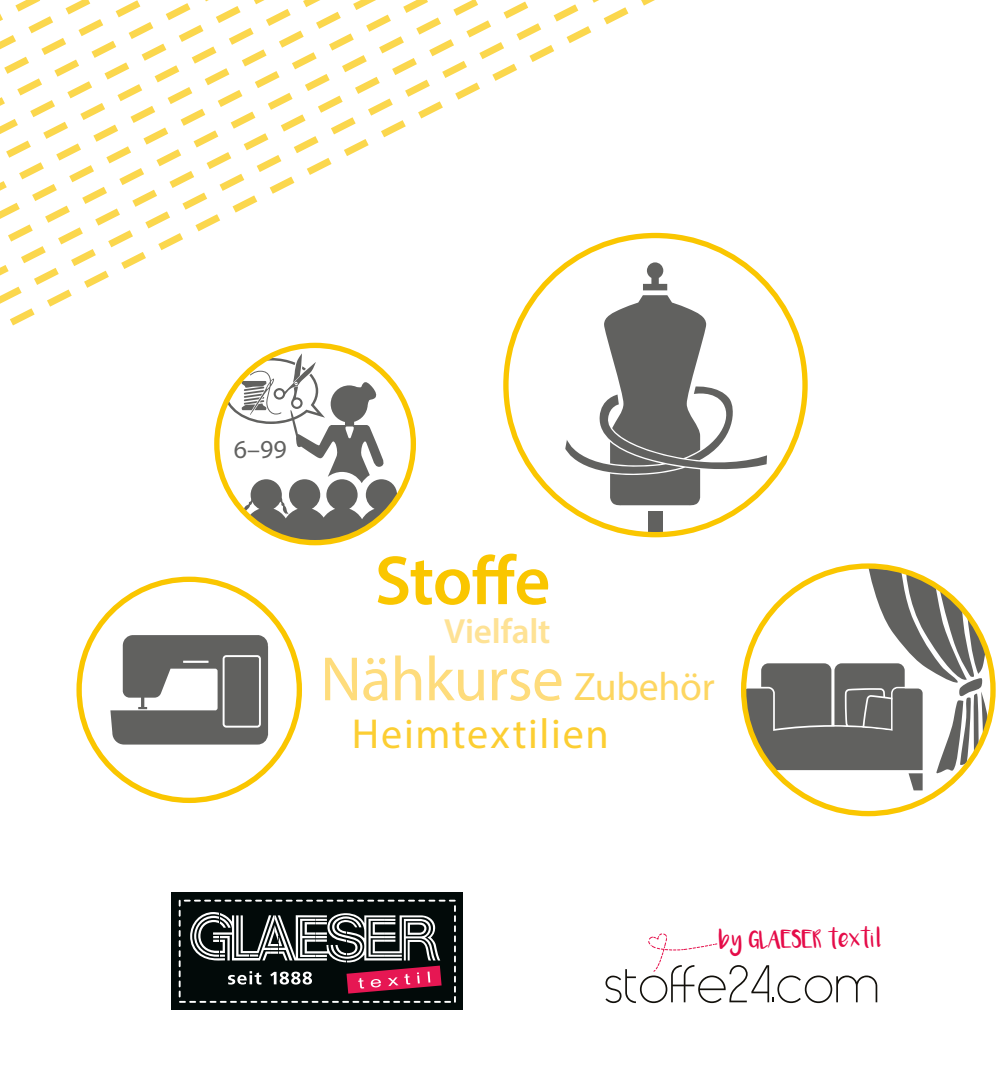

Filiale Aalen | Benzstr. 5 | 73431 Aalen Filiale Marktoberdorf | Kaufbeurener Str. 74 | 87616 Marktoberdorf Filiale Mindelheim | Krumbacher Str. 38 | 87719 Mindelheim Filiale Renningen | Weil der Städter Str. 51 | 71272 Renningen Filiale Ulm | Blaubeurer Str. 263 | 89081 Ulm www.glaesertextil.de

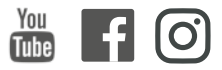

www.glaeser-home.de